**UPUTSTVO ZA UPOTREBU** 

HR

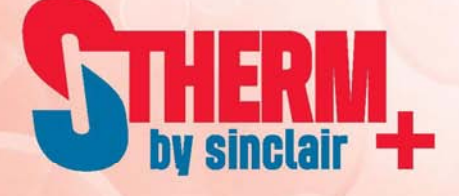

# MONOBLOCK INVERTER TOPLINSKA CRPKA ZRAK-VODA

# UPRAVLJAČ-SMH-100IRA,SMH-140IRA

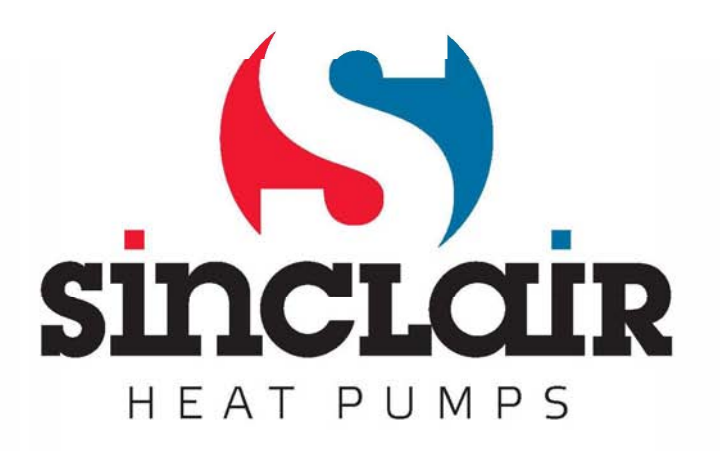

"Prijevod izvornih uputa za korištenje"

# Sadržaj

| 1 Vanjski izgled                                | 2  |
|-------------------------------------------------|----|
| 1.1 Tipke i LED indikatori                      | 2  |
| 1.2 Standby stranica i osnovna stranica         | 3  |
| 2 Upravljanje                                   | 4  |
| 2.1 On/Off                                      | 4  |
| 2.2 Podešavanje funkcija (FUNCTION)             | 5  |
| 2.3 Podešavanje parametara (PARAMETER)          | 25 |
| 2.4 Prikaz informacija o stanju jedinice (VIEW) | 27 |
| 2.5 Osnovne postavke (GENERAL SET)              | 33 |
| 2.6 Blokada tipki (Key lock)                    | 34 |

- Upravljač ne smije biti ugrađen na mjestu izloženom izravnim sunčevim zrakama i vlažnosti.
- Ukoliko je jedinica ugrađena na mjestu na kojem može doći do elektromagnetskih smetnji, signalni i drugi telekomunikacijski vodovi moraju biti izvedeni od TP oklopljenih upredenih parica.
- Provjerite da su telekomunikacijski kablovi priključeni na ispravne portove, u protivnom komunikacija neće funkcionirati ispravno. Štitite upravljač od mehaničkih udara i padova, nemojte ga često sastavljati i rastavljati.
- Nemojte dirati upravljač mokrim rukama!
- Slike u ovim Uputama su samo ilustrativne prirode!
- Proizvođač pridržava pravo na izmjene ovih Uputa iz razloga prodaje ili proizvodnje proizvoda bez prethodne najave.

# 1 Vanjski izgled

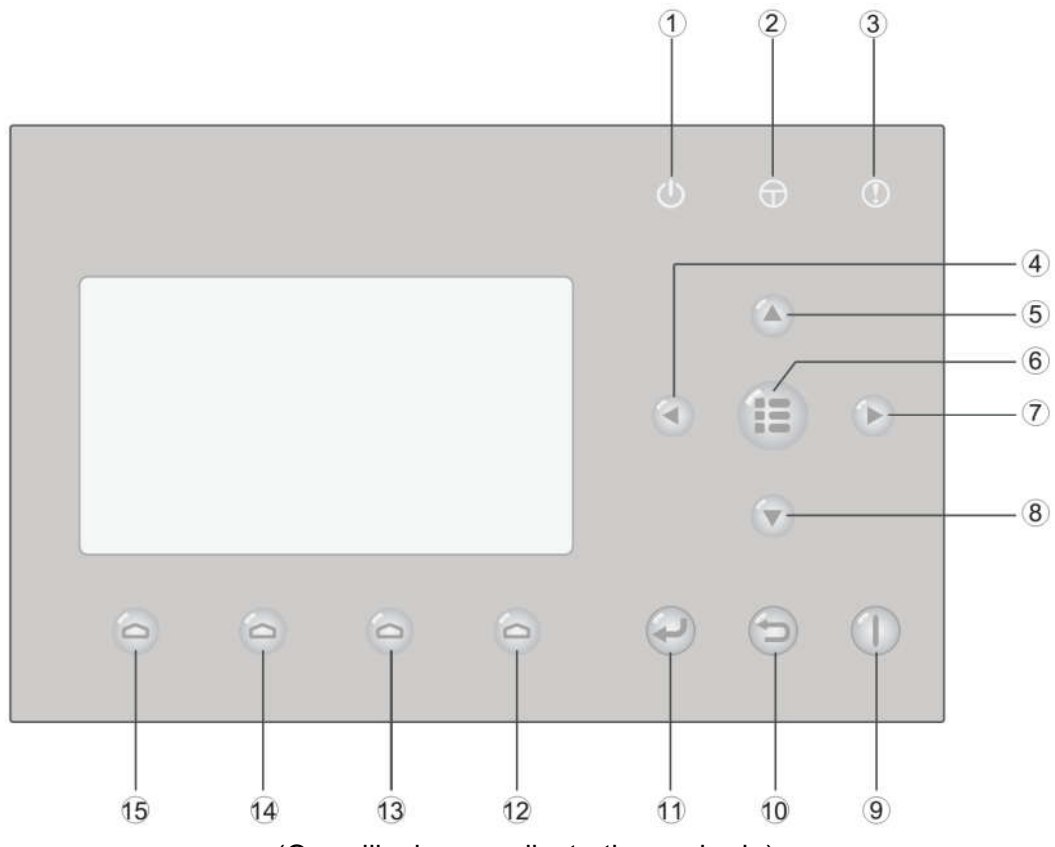

(Ova slika je samo ilustrativne prirode)

# 1.1 Tipke i LED indikatori

| Br. | Simbol       | Naziv                                | Opis funkcije                                                                                 |  |
|-----|--------------|--------------------------------------|-----------------------------------------------------------------------------------------------|--|
| 1   | Ċ            | LED indikator<br>uključenja (zeleni) | Indikator je upaljen/ugašen dok je jedinica<br>uključena/isključena.                          |  |
| 2   | Ð            | LED indikator<br>napajanja (žuti)    | Indikator je upaljen/ugašen dok je jedinica<br>priključena/nije priključena na izvor napona.  |  |
| 3   | ()           | LED indikator kvara<br>(crveni)      | Indikator je upaljen u slučaju greške.                                                        |  |
| 4   |              | Tipka Lijevo                         | Služi za pomak kursora u lijevo.                                                              |  |
| 5   |              | Tipka Gore                           | Služi za promjenu podešenog stanja ili vrijednosti odabranog parametra.                       |  |
| 6   |              | Tipka Izbornik                       | Tipka za pozivanje glavnog izbornika ili povratak na osnovnu stranicu.                        |  |
| 7   | $\mathbf{b}$ | Tipka Desno                          | Služi za pomak kursora u desno.                                                               |  |
| 8   |              | Tipka Dolje                          | Služi za promjenu podešenog stanja ili vrijednosti odabranog parametra.                       |  |
| 9   |              | Tipka On/Off.                        | Služi za uključivanje odnosno isključivanje jedinice.                                         |  |
| 10  | $\bigcirc$   | Tipka Poništiti/Natrag               | Služi za premještanje na višu razinu izbornika.                                               |  |
| 11  | $\mathbf{O}$ | Tipka OK                             | Služi za pohranu podešenog stanja ili za premještanje na nižu razinu izbornika (podizbornik). |  |

| 12 | 0 | Tipka funkcija 4 |                                                |
|----|---|------------------|------------------------------------------------|
| 13 | 0 | Tipka funkcija 3 | Služi za izvršavanje raznih funkcija na raznim |
| 14 | 0 | Tipka funkcija 2 | tipke.                                         |
| 15 | 0 | Tipka funkcija 1 |                                                |

# 1.2 Standby stranica i osnovna stranica

| 8:30 2013/4/24 Wednesday |                                  |             |  |  |
|--------------------------|----------------------------------|-------------|--|--|
|                          |                                  |             |  |  |
| Mode                     | Auxiliary func.                  | Error state |  |  |
| Off                      | No                               | Yes         |  |  |
| T-water out              | T-outdoor                        | Key lock    |  |  |
| <b>40</b> ℃              | <b>20℃</b>                       | No          |  |  |
| Standby stranica         |                                  |             |  |  |
| 8:30 2013/4/24 Wednesday |                                  |             |  |  |
| Mode                     | Mode Auxiliary func. Error state |             |  |  |
| Off                      | No Yes                           |             |  |  |
| T-water out              | T-outdoor Key lock               |             |  |  |
| <b>40</b> ℃              | 20°C No                          |             |  |  |
| FUNC. PARA. GEN.         |                                  |             |  |  |

Osnovna stranica

| Br. | Pozicija                                                         | Značenje                                                        |  |
|-----|------------------------------------------------------------------|-----------------------------------------------------------------|--|
| 1   | Režim                                                            | Služi za pristup aktualnom režimu rada.                         |  |
| 2   | Auxiliary Func.                                                  | Označuje pomoćnu funkciju (vidi donju napomenu).                |  |
| 3   | Error state                                                      | Signalizira da je nastala greška na uređaju.                    |  |
| 4   | T-water out                                                      | Prikaz trenutne temperature izlazne vode.                       |  |
| 5   | T-outdoor                                                        | Prikaz trenutne vanjske temperature.                            |  |
| 6   | Key lock                                                         | Indicira je li ili nije aktivirana blokada tipki.               |  |
| 7   | FUNC. Služi za pristup stranici "FUNC." za podešavanje funkcija. |                                                                 |  |
| 8   | PARA.                                                            | A. Služi za pristup stranici "PARA." za podešavanje parametara. |  |
| 9   | VIEW                                                             | Služi za pristup stranici "VIEW" za prikaz stanja.              |  |
| 10  | GEN.                                                             | Služi za pristup stranici "GEN." za osnovna podešavanja.        |  |

#### Napomena:

Pomoćne funkcije su "Sanitize" (Dezinfekcija), "Quiet mode" (Tihi rad), "Auto mode" (Automatika)" (Ekvitermna regulacija)), "Floor debug" (Predgrijavanje poda), "Emergen. mode" (Režim rada u slučaju nužde), "Holiday mode" (Odmor)", "Forced Cooling" (Prinudno hlađenje), "Forced Heating" (Prinudno grijanje)" te "Debug" (Konfiguracija).

# 2 Upravljanje

# 2.1 On/Off

Služi za uključivanje odnosno isključivanje jedinice.

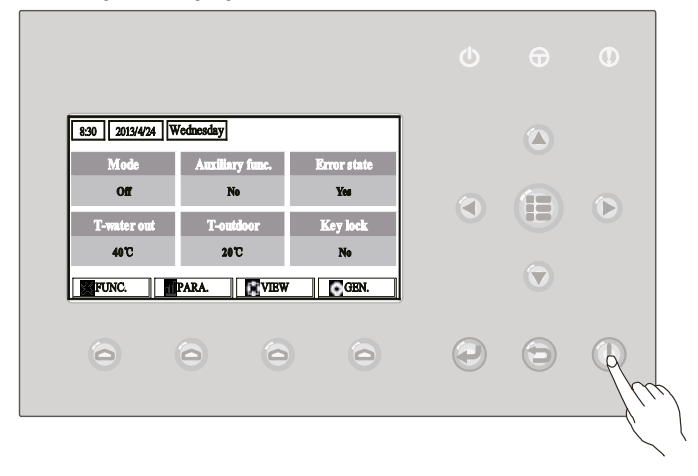

#### Upute za upotrebu:

- 1. Ako je prikazana osnovna stranica, pritiskom na tipku On/Off. Djedinica se uključuje odnosno isključuje.
- 2. Ako je jedinica uključena, pali se zeleni LED indikator u desnom gornjem kutu upravljača. Ako je jedinica isključena, zeleni LED indikator se gasi.

- Prilikom prvog priključenja na izvor napajanja jedinica ostaje standardno isključena.
- Tipka On/Off funkcionira samo ako je na zaslonu prikazana osnovna ili standby stranica.
- Tipka On/Off ne funkcionira dok je aktiviran režim "Holiday mode" (Odmor) ili "Emergen. mode" (Režim rada u slučaju nužde).
- Dok je aktiviran režim "Forced Heating" (Prinudno grijanje) ili "Forced Cooling" (Prinudno hlađenje), pritiskom na tipku On/Off<sup>1</sup> režim će biti deaktiviran. Još jednim pritiskom na tipku On/Off jedinica će biti uključena.
- Ako je parametar "Memory" (Memorija) na stranici za podešavanje "GEN." (Osnovne postavke) podešen na "On" (Uključeno), stanje uključivanja/isključivanja jedinica će biti spremljeno u memoriju. To znači da jedinica, u slučaju ponovne uspostave napajanja nakon ispada napona, nastavlja sa radom u prethodno podešenom režimu. Ako je parametar "Memory" (Memorija) podešen na "Off" (Isključeno), u slučaju ponovne uspostave napajanja nakon ispada napona jedinica ostaje isključena.
- Ako je prikazana osnovna stranica, tipka On/Off služi za uključivanje/isključivanje jedinice, ukoliko to omogućuje aktualna podešenost uređaja. Tipke Funkcije 1 do 4 odgovaraju stranicama "FUNC." (Funkcije)", "PARA." (Parametri), "VIEW" (Prikaz) i "GEN." (Ukupna podešenost).
- Ako je prikazana Standby stranica, tipka Izbornik služi za povratak na osnovnu stranicu, i tipka On/Off služi za uključivanje/isključivanje jedinice, ukoliko to omogućuje aktualna podešenost uređaja. Sve ostale tipke nisu funkcionalne.
- Ukoliko tijekom 10 minuta nije pritisnuta nijedna tipka, na zaslonu će biti prikazana osnovna stranica.

# 2.2 Podešavanje funkcija (FUNCTION)

Omogućuje korisniku podešavanje pojedinačnih funkcija.

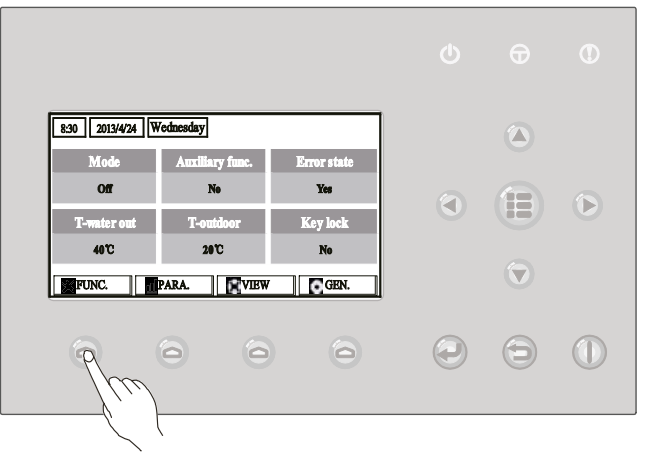

#### Upute za upotrebu:

1. Ako je na zaslonu prikazana osnovna stranica, pritiskom na tipku Funkcija 1(FUNC.) bit će otvorena 1. stranica FUNCTION (Funkcija).

| 8:30 2013/4/24 W | FUNCTION       |                |
|------------------|----------------|----------------|
| Mode             | Ctrl. state    | Fast hot water |
| Heat             | T-room         | Off            |
| T-water ctrl.    | Cool+hot water | Heat+hot water |
| Low temp.        | Cool           | Heat           |
| Last Next        |                |                |

#### 1. stranica FUNCTION

2. Na stranici FUNCTION možete odabrati traženu funkciju pomoću tipki Lijevo/Desno I zatim promijeniti postavke odabrane funkcije pomoću tipki Gore/Dolje . Za kretanje između stranica mogu se koristiti tipke Funkcije 3 ili 4 . Čim je podešavanje završeno, možete se vratiti na osnovnu stranicu pritiskom na tipku Izbornik ili ili se možete vratiti natrag na višu razinu izbornika pritiskom na tipku Poništiti/Natrag.

- Ako premjestite kursor na traženu opciju i ako je u lijevom donjem kutu zaslona prikazano "Enter", možete prijeći u podizbornik pritiskom na tipku OK
- Ako su na stranici FUNCTION promijenjene postavke neke funkcije koje želite spremiti u memoriju, u slučaju prekida napajanja postavke će biti automatski spremljene u memoriju. Nakon ponovne uspostave napajanja ove postavke će se obnoviti.

### Podešavanje funkcija:

| Br. | Puni naziv                                | Prikazani<br>naziv | Raspon                                                                                                    | Osnovna                                   | Napomene                                                                                                    |
|-----|-------------------------------------------|--------------------|----------------------------------------------------------------------------------------------------|-------------------------------------------|----------------------------------------------------------------------------------------------------|
| 1   | Podešavanje<br>režima rada                | Režim rada         | Cool (Hlađenje) / Heat<br>(Grijanje) / Hot water<br>(Zagrijavanje vode) / Cool<br>+ Hot water (Hlađenje +<br>Zagrijavanje vode) / Heat<br>+ Hot water (Grijanje +<br>Zagrijavanje vode) | Heat (Grijanje)                           | Ukoliko jedinica nije opremljena<br>spremnikom vode, u izborniku su<br>dostupni samo režimi "Cool" i<br>"Heat".            |
| 2   | Način regulacije                          | Ctrl. state        | T-water out (Temperatura<br>izlazne vode) / T-room<br>(Temperatura u prostoriji)                                                                                                    | T-water out                               | Funkcija "T-Room" je dostupna<br>samo ako je parametar "Remote<br>Sensor" podešen na "With".                               |
| 3   | Brzo zagrijavanje<br>vode                 | Fast hot water     | On (uključeno) / Off<br>(isključeno)                                                                                                    | Off (isključeno)                          | Ukoliko jedinica nije opremljena<br>spremnikom vode, funkcija je<br>rezervirana, i u izborniku je<br>prikazano "Reserved". |
| 4   | Regulacija<br>temperature izlazne<br>vode | T-water ctrl.      | High temp. (Visoka<br>temperatura) / Normal<br>temp. (Normalna<br>temperatura)                                                                                                    | Normal temp.<br>(Normalna<br>temperatura) | 1                                                                                                    |
| 5   | Hlađenje +<br>zagrijavanje vode           | Cool+hot water     | Cool (Hlađenje) /<br>Hot water (Zagrijavanje<br>vode)                                                                                                    | Cool (Hlađenje)                           | Ukoliko jedinica nije opremljena<br>spremnikom vode, funkcija je<br>rezervirana, i u izborniku je<br>prikazano "Reserved". |
| 6   | Grijanje +<br>zagrijavanje vode           | Heat+hot water     | Heat (Grijanje) /<br>Hot water (Zagrijavanje<br>vode)                                                                                                    | Heat (Grijanje)                           | Ukoliko jedinica nije opremljena<br>spremnikom vode, funkcija je<br>rezervirana, i u izborniku je<br>prikazano "Reserved". |
| 7   | Tihi rad                                  | Quiet mode         | On (uključeno) / Off<br>(isključeno)                                                                                                    | Off (isključeno)                          | 1                                                                                                    |
| 8   | Tajmer tihog rada                         | Quiet timer        | On (uključeno) / Off<br>(isključeno)                                                                                                    | Off (isključeno)                          | 1                                                                                                    |
| 9   | Ekvitermna<br>regulacija                  | Weatherdepend      | On (uključeno) / Off<br>(isključeno)                                                                                                    | Off (isključeno)                          | 1                                                                                                    |
| 10  | Podešavanje<br>režima Odmor               | Holidayrelease     | On (uključeno) / Off<br>(isključeno)                                                                                                    | Off (isključeno)                          | 1                                                                                                    |
| 11  | Dezinfekcija                              | Disinfection       | On (uključeno) / Off<br>(isključeno)                                                                                                    | Off (isključeno)                          | Ukoliko jedinica nije opremljena<br>spremnikom vode, funkcija je<br>rezervirana, i u izborniku je<br>prikazano "Reserved". |
| 12  | Tjedni tajmer                             | Weekly timer       | On (uključeno) / Off<br>(isključeno)                                                                                                    | Off (isključeno)                          | 1                                                                                                    |
| 13  | Vremenski tajmer                          | Clock timer        | On (uključeno) / Off<br>(isključeno)                                                                                                    | Off (isključeno)                          | 1                                                                                                    |
| 14  | Tajmer za<br>podešavanje<br>temperature   | Temp. timer        | On (uključeno) / Off<br>(isključeno)                                                                                                    | Off (isključeno)                          | 1                                                                                                    |
| 15  | Tajmer solarnog<br>sustava                | Solar timer        | On (uključeno) / Off<br>(isključeno)                                                                                                    | Off (isključeno)                          | Ukoliko jedinica nije opremljena<br>spremnikom vode, funkcija je<br>rezervirana, i u izborniku je<br>prikazano "Reserved". |
| 16  | Predgrijavanje poda                       | Floor debug        | On (uključeno) / Off<br>(isključeno)                                                                                                    | Off (isključeno)                          | 1                                                                                                    |
| 17  | Režim rada u<br>slučaju nužde             | Emergen. mode      | On/Off                                                                                                    | Nije upaljeno                             | /                                                                                                    |
| 18  | Režim Odmor                               | Holiday mode       | On (uključeno) / Off<br>(isključeno)                                                                                                    | Off (isključeno)                          | /                                                                                                    |
| 19  | Termostat                                 | Thermostat         | With (Ima) / Without<br>(Nema)                                                                                                    | Without (Nema)                            | /                                                                                                    |
| 20  | Pomoćni grijač                            | Assis.heater       | 1 / 2 / Off (isključeno)                                                                                                    | 1                                         | 1                                                                                                    |
| 21  | Drugi grijač                              | Other heater       | With (Ima) / Without<br>(Nema)                                                                                                    | Without (Nema)                            | 1                                                                                                    |

| 22 | Grijač postolja                               | Chassis heater  | On (uključeno) / Off<br>(isključeno) | On (uključeno)   | 1                                                                                                    |
|----|-----------------------------------------------|-----------------|--------------------------------------|------------------|----------------------------------------------------------------------------------------------------|
| 23 | Upotreba grijača<br>spremnika                 | Tank heater     | On (uključeno) / Off<br>(isključeno) | On (uključeno)   | Ukoliko jedinica nije opremljena<br>spremnikom vode, funkcija je<br>rezervirana, i u izborniku je<br>prikazano "Reserved". Ako je<br>parametar "Tank heater" podešen<br>na "Off" i ako je dostupan solarni<br>sustav, omogućeno je uobičajeno<br>podešavanje temperature vode u<br>spremniku. Ako je parametar "Tank<br>heater" podešen na "Off" i ako nije<br>dostupan solarni sustav, gornja<br>granica temperature vode u<br>spremniku ograničena je na 50 °C. |
| 24 | Grijač pločastog<br>izmjenjivača topline      | Plate heater    | On (uključeno) / Off<br>(isključeno) | On (uključeno)   |                                                                                                    |
| 25 | Zaštita od<br>zamrzavanja<br>solarnog sustava | Solar antifre   | On (uključeno) / Off<br>(isključeno) | Off (isključeno) |                                                                                                    |
| 26 | Spremnik vode                                 | Water Tank      | With (Ima) / Without<br>(Nema)       | Without (Nema)   | 1                                                                                                    |
| 27 | Senzor temperature vode u spremniku           | Tank sensor     | 1/2                                  | 2                | Ukoliko jedinica nije opremljena<br>spremnikom vode, funkcija je<br>rezervirana, i u izborniku je<br>prikazano "Reserved".                                                                                                    |
| 28 | Solarno grijanje                              | Solar heater    | With (Ima) / Without<br>(Nema)       | Without (Nema)   | 1                                                                                                    |
| 29 | Podno grijanje                                | Floor config    | With (Ima) / Without<br>(Nema)       | Without (Nema)   | Ako je parametar "Floor config"<br>podešen na "With", upravljač je<br>standardno podešen na "Normal<br>temp". Ako nije, upravljanje je<br>standardno podešeno na "High<br>temp".                                                                                                    |
| 30 | Radijator                                     | Radia config    | With (Ima) / Without<br>(Nema)       | Without (Nema)   |                                                                                                    |
| 31 | Fancoil jedinica                              | FCU             | With (Ima) / Without<br>(Nema)       | Without (Nema)   |                                                                                                    |
| 32 | Eksterni senzor<br>temperature                | Remote sensor   | With (Ima) / Without<br>(Nema)       | Without (Nema)   | Ako je odabrana opcija "Without",<br>parametar "Control state" (Način<br>regulacije) bit će automatski<br>promijenjen u "T-water out"<br>(temperatura izlazne vode).                                                                                                    |
| 33 | Odzračivanje                                  | Air removal     | On (uključeno) / Off<br>(isključeno) | Off (isključeno) | 1                                                                                                    |
| 34 | Adresa                                        | Address         | [0~12] [127~253]                     | 0                | /                                                                                                    |
| 35 | Kontrola pristupa                             | Gate-Controller | On (uključeno) / Off<br>(isključeno) | Off (isključeno) | 1                                                                                                    |

# 2.2.1 Režim (Mode)

Ova funkcija omogućuje korisniku podešavanje režima rada jedinice. Ukoliko jedinica nije opremljena spremnikom vode, može se aktivirati samo režim "Heat" (Grijanje) i "Cool" (Hlađenje). Ako je jedinica opremljena spremnikom vode, i ako je parametar "Water Tank" (Spremnik vode) podešen na "With" (Ima) (za detaljnije informacije vidi točku 2.2.26), dostupni su režimi "Cool" (Hlađenje), "Heat" (Grijanje), "Hot water" (Zagrijavanje vode), "Heat+hot water" (Grijanje + Zagrijavanje vode) i "Cool+hot water" (Hlađenje + zagrijavanje vode). U takvom slučaju moguće je podesiti prioritet za režime "Heat+hot water" (Grijanje + zagrijanje vode) koji su tvornički podešeni od strane proizvođača (za detaljnije informacije vidi točke 2.2.5 i 2.2.6).

#### Upute za upotrebu:

Ako je uređaj isključen, otvorite stranicu FUNCTION i pomoću tipke Lijevo/Desno Dermjestite kursor na opciju "Mode" (Režim). Nakon toga opcija će biti prikazana inverzno. Zatim promijenite postavke pomoću tipki Gore/Dolje (A.

- Kod prvog paljenja jedinica se nalazi u osnovnom režimu "Heat" (Grijanje).
- Režim rada jedinice može se promijeniti samo ako je jedinica isključena. Ukoliko pokušavate promijeniti režim rada dok je jedinica uključena, na zaslonu će biti prikazana poruka "Please turn off the system first" (Prvo isključite sustav).
- Ukoliko jedinica nije opremljena spremnikom vode, možete aktivirati samo režim "Heat" (Grijanje) odnosno "Cool" (Hlađenje).
- Ako jedinica ima spremnik vode, možete aktivirati režim "Cool" (Hlađenje), "Heat" (Grijanje), "Hot Water" (Zagrijavanje vode), "Cool+hot water" (Hlađenje + zagrijavanje vode) ili "Heat+hot water" (Grijanje + zagrijavanje vode).
- Na toplinskoj crpki moguće je aktivirati režim "Cool" (Hlađenje); na jedinicama koje su namijenjene samo za grijanje nije moguće aktivirati režim "Cool+ Hot water" (Hlađenje+ Zagrijavanje vode) i "Cool" (Hlađenje).
- U slučaju prekida napajanja podešene vrijednosti se mogu spremiti u memoriju.

# 2.2.2 Način regulacije (Ctrl. state)

Ova funkcija omogućuje korisniku konfigurirati regulaciju prema temperaturi izlazne vode ili prema temperaturi u prostoriji.

#### Upute za upotrebu:

Prijeđite na stranicu FUNCTION, odaberite parametar "Ctrl. state" i podesite ga pomoću tipke Gore/Dolje

#### Napomene:

- Ako je parametar "Remote sensor" (Eksterni senzor temperature) podešen na "With" (Ima), moguće je koristiti postavke "T-out water" (Temperatura izlazne vode) i "T-room" (Temperatura u prostoriji). Ako je parametar "Remote sensor" (Eksterni senzor temperature) podešen na "Without" (Nema), moguće je odabrati samo opciju "T-out water" (Temperatura izlazne vode).
- U slučaju prekida napajanja postavke ostaju pohranjene u memoriji.

#### 2.2.3 Brzo zagrijavanje vode (Fast Hot Water)

Ako Vam je potrebna topla voda, moguće je podesiti ovu funkciju na "On" (Uključeno). U takvom slučaju toplinska crpka i grijač u spremniku za vodu rade zajedno da što je moguće brže zagriju toplu potrošnu vodu.

#### Upute za upotrebu:

Prijeđite na stranicu FUNCTION, odaberite parametar "Fast hot water" i podesite ga pomoću tipke Gore/Dolje (a) na "On" (Uključeno) ili "Off" (Isključeno).

#### Napomene:

- Ova funkcija je dostupna samo ako je parametar "Water tank" (Spremnik vode) podešen na "With" (Ima).
- U slučaju prekida napajanja postavke ostaju pohranjene u memoriji.

# 2.2.4 Regulacija temperature vode u režimu grijanja (T-water Ctrl)

Postoje dvije mogućnosti regulacije temperature vode: cirkulacija vode s visokom temperaturom (High temp) te cirkulacija vode s normalnom temperaturom (Normal temp). Ako je parametar "Floor config" (Podno grijanje) podešen na "With" (Ima) (vidi točku 2.2.29), regulacija temperature izlazne vode je standardno podešena na "Normal temp". Ako je parametar "FCU config" (Fancoil jedinica) (vidi točku 2.2.31) ili "Radia config" (Radijator) (vidi točku 2.2.30) podešen na "With" (Ima), regulacija temperature izlazne vode može se podesiti na "High temp" ili "Normal temp".

#### Napomene:

 Svaki od parametara "Floor config", "FCU config" i "Radia config" može se podesiti na "With". Međutim, ako je parametar "Floor config" podešen na "With", dostupna je samo regulacija "Normal temp".

#### Upute za upotrebu:

Prijeđite na stranicu FUNCTION, odaberite parametar "T-water Ctrl" i podesite ga pomoću tipke Gore/Dolje (a) na "High temp." (Visoka temperatura)" ili "Normal temp" (Normalna temperatura)---.

#### Napomene:

• U slučaju promjene ovih postavki sustav će obnoviti osnovne vrijednosti sljedećih parametara.

| Puni naziv                                                                            | Prikazani naziv | Osnovna                                            |
|---------------------------------------------------------------------------------------|-----------------|----------------------------------------------------|
| Temperatura izlazne vode za grijanje                                                  | WOT-Heat        | 45 °C [High (Visoka)]<br>35 °C [Normal (Normalna)] |
| Gornja granica temperature izlazne vode u režimu grijanja prema vremenskim prilikama. | Upper WT-Heat   | 61°C [High (Visoka)]<br>35 °C [Normal (Normalna)]  |
| Donja granica temperature izlazne vode u režimu grijanja prema vremenskim prilikama.  | Lower WT-Heat   | 55 °C [High (Visoka)]<br>29°C [Normal (Normalna)]  |

• U slučaju prekida napajanja postavke ostaju pohranjene u memoriji.

# 2.2.5 Hlađenje + zagrijavanje vode (Cool + Hot water)

Ovaj kombinirani režim omogućuje korisniku podesiti prioritet za režime "Cool" (Hlađenje) ili "Hot water" (Zagrijavanje vode) prema aktualnoj potrebi.

#### Upute za upotrebu:

Prijeđite na stranicu FUNCTION, odaberite parametar "Cool + hot water" i podesite ga pomoću tipke Gore/Dolje (Prioritet hlađenja ) ili "Hot water" (Prioritet zagrijavanja vode).

#### Napomene:

- Funkciju "Hot water" možete aktivirati samo ako je parametar "Water tank" (Spremnik vode) podešen na "With" (Ima). U protivnom opcija će biti prikazana kao "Reserved" (Rezervirano).
- U slučaju prekida napajanja postavke ostaju pohranjene u memoriji.

# 2.2.6 Grijanje + Zagrijavanje vode (Heat + Hot water)

Ovaj kombinirani režim omogućuje korisniku podesiti prema aktualnoj potrebi prioritet za režime "Heat" (Grijanje) ili "Hot water" (Zagrijavanje vode).

#### Upute za upotrebu:

Prijeđite na stranicu FUNCTION, odaberite parametar "Heat + hot water" i podesite ga pomoću tipke Gore/Dolje (Prioritet grijanja) ili "Hot water" (Prioritet zagrijavanja vode).

#### Napomene:

- Funkciju "Hot water" možete aktivirati samo ako je parametar "Water tank" (Spremnik vode) podešen na "With" (Ima). U protivnom opcija će biti prikazana kao "Reserved" (Rezervirano).
- U slučaju prekida napajanja postavke ostaju pohranjene u memoriji.

# 2.2.7 Tihi rad (Quiet)

Ova funkcija može se aktivirati u slučaju prevelike buke uređaja.

#### Napomena:

Ukoliko je aktivirana ova funkcija, smanjuje se broj okretaja kompresora i ventilatora pa i snaga samog uređaja.

#### Upute za upotrebu:

Prijeđite na stranicu FUNCTION, odaberite parametar "Quiet" i podesite ga pomoću tipke Gore/Dolje 🐨 🛆 na "On" (Uključeno) ili "Off" (Isključeno).

#### Napomene:

- Parametar se može podesiti na "On" ili "Off " bez obzira je li jedinica uključena ili isključena.
- Aktivirana funkcija može se deaktivirati ručno ili odabirom opcije Timer (Tajmer tihog rada).
- U slučaju prekida napajanja postavke ostaju pohranjene u memoriji.
- Isključivanjem jedinice funkcija se deaktivira.

#### 2.2.8 Tajmer tihog rada (Quiet timer)

U slučaju prevelike buke uređaja u određenom vremenskom periodu možete pomoću ove funkcije podesiti aktiviranje tihog rada u tom periodu.

#### Upute za upotrebu:

- 1. Prijeđite na stranicu FUNCTION, odaberite parametar "Quiet Timer" i pritiskom na tipku OK otvorite stranicu za podešavanje QUIET TIMER.
- 2. Na stranici za podešavanje QUIET TIMER pomoću tipke Lijevo/Desno odaberite parametar "Start time" (Vrijeme početka) ili "End time" (Vrijeme završetka) i podesite traženo vrijeme pomoću tipke Gore/Dolje ().
- 3. Nakon završetka podešavanja pritisnite tipku "Save" (Spremi). Zatim je na zaslonu prikazan upit, hoćete li stvarno spremiti postavke u memoriju. Ako da, pritisnite tipku OK . Ako ne, pritisnite tipku Poništiti/Natrag .
- Nakon što su postavke spremljene u memoriju, sljedi povratak na stranicu FUNCTION, i kursor se nalazi na opciji "Quiet timer". Pomoću tipke Gore/Dolje Možete ovaj parametar podesiti na "On" (Uključeno) ili "Off" (Isključeno).

| 8:30 2013/4/24 Wednesday |          | QUIET TIMER |
|--------------------------|----------|-------------|
| Start time               | End time |             |
| 08:30                    | 17:30    |             |
|                          |          |             |
|                          |          |             |
| Minute                   | Save     |             |

#### Napomene:

- Aktivirana funkcija može se deaktivirati ručno.
- U slučaju prekida napajanja postavke ostaju pohranjene u memoriji.
- U slučaju prekida napajanja u memoriji ostaju pohranjeni parametri "Start time" i "End time".
- Funkcija se može podesiti bez obzira je li jedinica uključena ili isključena.

#### 2.2.9 Ekvitermna regulacija (Weatherdepend)

Na mjestima na kojima tijekom dana dolazi do znatnih promjena vanjske temperature, ova funkcija može automatski regulirati podešenu temperaturu izlazne vode ili temperaturu u prostoriji tako da korisnik ne mora sam često mijenjati ove postavke.

#### Upute za upotrebu:

Prijeđite na stranicu FUNCTION, odaberite parametar "Weatherdepend" i podesite ga pomoću tipke Gore/Dolje 🕜 🛆 na "On" (Uključeno) ili "Off" (Isključeno).

#### Napomene:

- Aktivirana funkcija može se deaktivirati ručno.
- U slučaju prekida napajanja postavke ostaju pohranjene u memoriji.
- Postavke temperature za režim ekvitermne regulacije prema vremenskim prilikama mogu se naći na stranici za prikaz parametara (PARAMETER).
- Ukoliko je aktiviran ovaj režim, omogućeno je podešavanje tražene temperature u prostoriji, međutim, to nikako ne utječe na postavke klima uređaja. Međutim, ukoliko je režim deaktiviran, jedinica radi prema podešenoj temperaturi.
- Režim se može podesiti na "On" ili "Off" bez obzira je li jedinica uključena ili isključena, međutim, režim će biti aktiviran samo ako je jedinica uključena.
- Ovaj režim se ne može kombinirati sa zagrijavanjem tople vode.

#### 2.2.10 Podešavanje režima Odmor (Holiday Release)

U ljetnom razdoblju, u vrijeme visokih vanjskih temperatura ova funkcija omogućuje prekid rada jedinice u definiranom vremenskom periodu dok je korisnik na odmoru.

#### Upute za upotrebu:

Prijeđite na stranicu FUNCTION, odaberite parametar "Holiday release" i podesite ga pomoću tipke Gore/Dolje an "On" (Uključeno) ili "Off" (Isključeno).

- Ako je funkcija aktivirana, na stranici WEEKLY TIMER moguće je označiti određeni dan kao "Holiday release" (Podešavanje režima Odmor). U takvom slučaju opcija "Weekly timer" (Tjedni tajmer) ne može se aktivirati za ovaj dan ukoliko nije ručno podešena na "Effective" (Važeći).
- U slučaju prekida napajanja postavke ostaju pohranjene u memoriji.

# 2.2.11 Dezinfekcija (Disinfection)

Ova funkcija služi za dezinficiranje spremnika vode povećanjem temperature vode na 70 °C koja uništava bakterije legionella. Ako je aktivirana ova funkcija, moguće je podesiti dan i vrijeme pokretanja dezinfekcije.

#### Upute za upotrebu:

- 1. Prijeđite na stranicu FUNCTION, odaberite funkciju "Disinfection" i pritiskom na tipku OK otvorite stranicu za podešavanje DISINFECTION.
- Na stranici za podešavanje DISINFECTION pomoću tipke Lijevo/Desno lodaberite parametar "Set clock" (Podešavanje sata), "Set week" (Podešavanje dana u tjednu (Monday (Po) do Sunday (Ne)) ili "Set temp" (Podešavanje temperature), i promijenite postavke funkcije pomoću tipke Gore/Dolje log.
- 3. Nakon završetka podešavanja pritisnite tipku "Save" (Spremi). Zatim je na zaslonu prikazan upit, hoćete li stvarno spremiti postavke u memoriju. Ako da, pritisnite tipku OK . Ako ne, pritisnite tipku Poništiti/Natrag .
- 4. Nakon što su postavke spremljene u memoriju, sljedi povratak na stranicu FUNCTION, i kursor se nalazi na opciji "Disinfection". Pomoću tipke Gore/Dolje () a možete ovaj parametar podesiti na "On" (Uključeno) ili "Off" (Isključeno).

| Naziv          | Oznake    | Osnovna vrijednost | Raspon   |
|----------------|-----------|--------------------|----------|
| Temperatura za | Set temp. | 70 °C              | 45–70 °C |
| dezinfekciju   |           |                    |          |

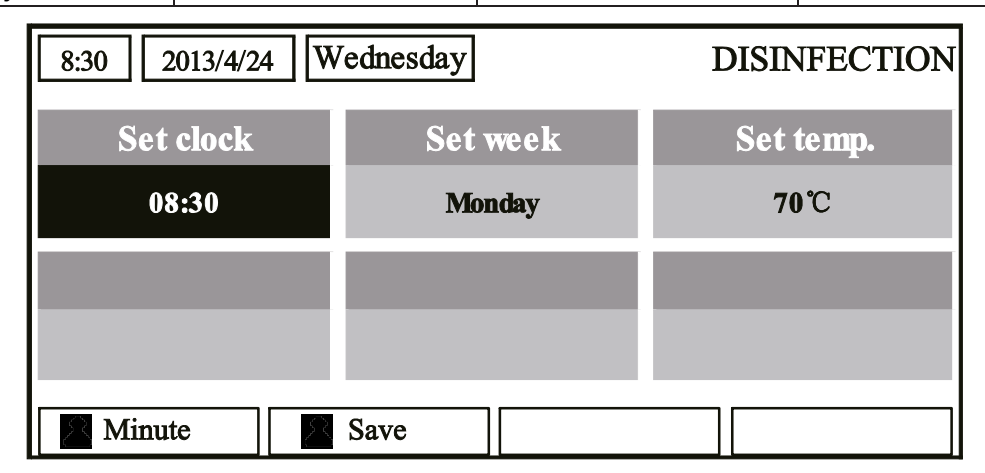

- Ova funkcija je dostupna samo ako je parametar "Water tank" (Spremnik vode) podešen na "With" (Ima).
- Parametar se može podesiti na "On" ili "Off " bez obzira je li jedinica uključena ili isključena.
- Ako je opcija "Disinfection" podešena na "On" i ako želite podesiti "Emergen. mode" (Režim rada u slučaju nužde), "Holiday mode" (Odmor) ili "Floor Debug" (Predgrijavanje poda), na zaslonu će se pojaviti poruka "Please disable the Disinfection Mode!" (Isključite režim Dezinfekcija).
- Parametar se može podesiti na "On" ili "Off " bez obzira je li jedinica uključena ili isključena. Režim "Hot water" (Zagrijavanje vode) uvijek ima prednost.
- Ako je aktivirana dezinfekcija, na osnovnoj stranici je prikazana poruka "Disinfection" sve do završetka izvršavanja ove funkcije. Ukoliko funkcija nije uspješno izvršena, na zaslonu je prikazana poruka "Disinfection fail" (Dezinfekcija nije uspješno izvršena). U takvom slučaju poruka "Disinfection failure" ostaje prikazana sve dok nije pritisnuta bilo koja tipka.
- Aktivirani režim dezinfekcije bit će završen u slučaju greške "Communication error with the indoor unit" (Greška u komunikaciji s unutarnjom jedinicom) ili "Water tank heater error" (Greška grijača spremnika vode).

# 2.2.12 Tjedni tajmer (Weekly Timer)

Pomoću ove funkcije korisnik može definirati da će jedinica u traženim režimima raditi u definiranim vremenskim intervalima tijekom jednog tjedna.

#### Upute za upotrebu:

- 1. Prijeđite na stranicu FUNCTION, odaberite funkciju "Weekly Timer" (Tjedni tajmer) i pritiskom na tipku OK eotvorite stranicu za podešavanje WEEKLY TIMER.
- Na stranici za podešavanje WEEKLY TIMER možete pomoću tipke Lijevo/Desno odabrati određeni dan u tjednu, i zatim pomoću tipke Gore/Dolje podesite ovaj dan na "√", "ד ili "Holiday" (Odmor), kao što je prikazano na donjoj slici. Nakon završetka podešavanja pritisnite tipku OK za prelazak na stranicu za podešavanje odabranog dana.

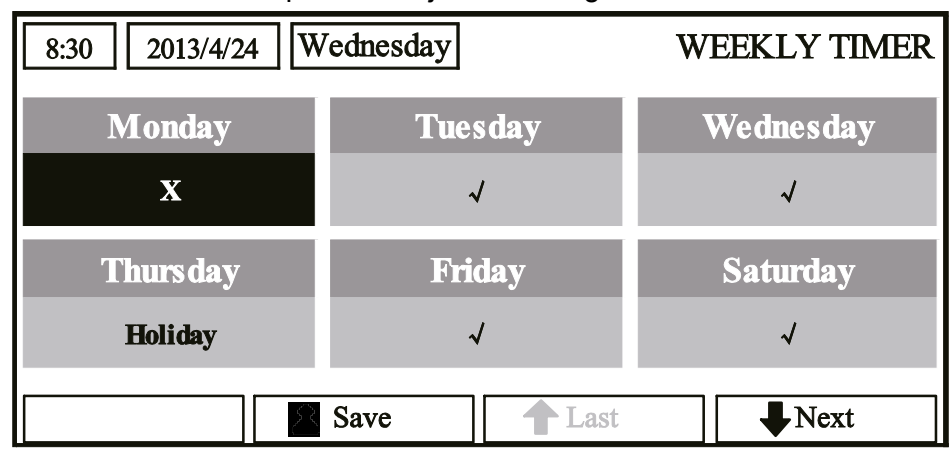

3. Na stranici za podešavanje dana u tjednu moguće je podesiti režim rada jedinice (Mode), traženu temperaturu u prostoriji (WT-HEAT) te traženu temperaturu vode u spremniku (T-Water Tank). Režimi rada jedinice obuhvaćaju "Heat" (Grijanje), "Cool" (Hlađenje), "Hot water" (Zagrijavanje vode), "Heat+ hot water" (Grijanje + zagrijavanje vode) i "Cool+ hot water" (Hlađenje + zagrijavanje vode) (posljednja tri režima mogu se aktivirati samo ako je opcija "Water tank" (Spremnik vode) podešena na "With" (Ima)).

Za svaki dan moguće je definirati ukupno 5 vremenskih perioda (Period 1 - Period 5). Svaki od ovih perioda može se podesiti na " $\sqrt{4}$ " ili "x". Pored toga, za svaki vremenski period moguće je odabrati "Start time" (Vrijeme početka) i "End time" (Vrijeme završetka), kao što je prikazano na donjoj slici.

| 8:30 2013/4/24 W | MONDAY     |               |
|------------------|------------|---------------|
| Mode             | WT-heat    | T-water tank  |
| Heat             | <b>40℃</b> | <b>50°</b> C  |
| Period 1         | Start time | End time      |
| х                | 08:30      | 17:30         |
|                  | 1 Last     | <b>↓</b> Next |
| 8:30 2013/4/24 W | Vednesday  | MONDAY        |
| Period 2         | Start time | End time      |
| X                | 08:30      | 17:30         |
| Period 3         | Start time | End time      |
| х                | 08:30      | 17:30         |
|                  | Last       | Next          |
| 8:30 2013/4/24 W | MONDAY     |               |
| Period 4         | Start time | End time      |
| X                | 08:30      | 17:30         |
| Period 5         | Start time | End time      |
| X                | 08:30      | 17:30         |
|                  | Last       | Next          |

- 4. Nakon završetka podešavanja pritisnite tipku Poništiti/Natrag i zatim "Save" (Spremi). Zatim je na zaslonu prikazan upit, hoćete li stvarno spremiti postavke u memoriju. Ako da, pritisnite tipku OK Ako ne, pritisnite tipku Poništiti/Natrag.
- 5. U ovom slučaju tjedni tajmer će biti aktiviran pritiskom na tipku Gore.

- Za svaki dan moguće je definirati ukupno pet vremenskih perioda. "End time" (Vrijeme završetka) svakog vremenskog perioda smije nastati tek nakon "Start time" (Vrijeme početka). Analogno, naredni vremenski period smije nastati tek nakon završetka prethodnog perioda.
- Ako je uspješno izvršeno podešavanje tjednog tajmera i ako je promijenjena neka od opcija "FCU" (Fancoil jedinica), "Water tank" (Spremnik za vodu), "Ctrl. state" (Način regulacije) ili "T-water Ctrl" (Regulacija temperature izlazne vode), umjesto podešene temperature za tjedni tajmer bit će automatski podešena posljednja podešena vrijednost temperature. Na primjer, ako je pomoću funkcije tjednog tajmera za ponedjeljak podešen režim "Heat" (Grijanje), funkcija "FCU" je podešena na "With" i temperatura "T-water out" je 20 °C, onda podešavanjem funkcije "FCU" na "Without" funkcija "T-water out" će biti podešena na posljednju podešenu vrijednost. U takvom slučaju, ako je FCU bila blokirana prilikom posljednjeg podešavanja, za "T-water out" bit će definirana osnovna

vrijednost (18 °C). U takvom slučaju, ako je Fancoil jedinica prilikom posljednjeg podešavanja bila blokirana, za "T-water out" bit će definirana osnovna vrijednost (18 °C).

- Na stranici za podešavanje tjednog tajmera za svaki dan u tjednu stoje na raspolaganju ukupno tri postavke. "√": Ovaj simbol znači da ako je aktiviran tjedni tajmer, za definirani dan važe postavke tajmera bez obzira na podešenost režima "Holiday" (Odmor).
- "x": Ovaj simbol znači da za predmetni dan ne važe postavke tajmera iako je tjedni tajmer aktiviran.
- "Holiday" (Odmor): Indicira da ako je aktiviran tjedni tajmer, a nije aktiviran režim "Holiday" (Odmor), za predmetni dan važe postavke tajmera, i ako je aktivirani režim "Holiday" (Odmor), postavke tajmera ne važe za ovaj dan.
- Ako je tjedni tajmer već podešen, i podešeni režimi obuhvaćaju funkciju "Hot water" (Zagrijavanje vode), onda u slučaju promjene postavke parametar "Water tank" (Spremnik vode) sa "With" (Ima) u "Without" (Nema) režim "Hot water" (Zagrijavanje vode) će biti automatski promijenjen u "Heat" (Grijanje), "Cool+hot water" (Hlađenje + zagrijavanje vode) u "Cool" (Hlađenje) i "Heat+hot water" (Grijanje + zagrijavanje vode) u "Heat" (Grijanje).
- Podešena temperatura

Regulacija temperature ovisi o vrsti regulacije i toplotnom rasponu prema podešenosti funkcija "Clock Timer" (Vremenski tajmer), "FCU" (Fancoil jedinica), "T-water Ctrl." (Regulacija temperature izlazne vode) i "Ctrl. state" (Način regulacije). Za više informacija vidi sljedeći tekst.

Ako je podešen režim "Hot water" (Zagrijavanje vode), podešena temperatura nije prikazana, što znači da ne treba podešavati parametre "T-water out" (Temperatura izlazne vode) i "T-room" (Temperatura u prostoriji), potrebno je podesiti samo parametar "T-tank" (Temperatura u spremniku). Ako je podešen režim "Cool" (Hlađenje) ili "Heat" (Grijanje), na zaslonu nije prikazana temperatura vode u spremniku, što znači da nije potrebno podešavati parametar "T-tank" (Temperatura u spremniku).

| Ctrl.<br>state | Podešeni<br>režim  | Objekt                                                | Raspon                                |                        | Osnovna                          | Korak |
|----------------|--------------------|-------------------------------------------------------|---------------------------------------|------------------------|----------------------------------|-------|
|                | Cool<br>(Hlađenje) | Temperatura izlazne<br>vode za hlađenje (WT-<br>cool) | 7–25 °C<br>(sa FCU)                   | 18~-25 °C<br>(bez FCU) | 7 °C (sa FCU)<br>18 °C (bez FCU) | 1 °C  |
| T-water<br>out | Heat<br>(Grijanje) | Temperatura izlazne<br>vode za grijanje (WT-<br>heat) | High temp.<br>(Visoka<br>temperatura) | 25–61°C                | 45 °C                            | 1 °C  |
|                |                    |                                                       | Low temp.<br>(Niska<br>temperatura)   | 25-55 °C               | 35 °C                            | 1 °C  |
| Troom          | Cool<br>(Hlađenje) | Temperatura u prostoriji<br>za hlađenje (RT-cool)     | 18-30 °C                              |                        | 24 °C                            | 1 °C  |
| T-room         | Heat<br>(Grijanje) | Temperatura u prostoriji<br>za grijanje (RT-heat)     | 18-30 °C                              |                        | 20 °C                            | 1 °C  |

#### 2.2.13 Vremenski tajmer (Clock Timer)

Pomoću ove funkcije korisnik može definirati da će jedinica u traženim režimima raditi u definiranim vremenskim intervalima tijekom jednog tjedna.

#### Upute za upotrebu:

1. Prijeđite na stranicu FUNCTION, odaberite opciju "Clock Timer" (Vremenski tajmer) i pritiskom na tipku OK Otvorite stranicu za podešavanje CLOCK TIMER.

| 8:30 2013/4/24 W | CLOCK TIMER |              |  |  |
|------------------|-------------|--------------|--|--|
| Mode             | WT-heat     | T-water tank |  |  |
| Heat             | <b>40℃</b>  | <b>50</b> ℃  |  |  |
| Start time       | End time    |              |  |  |
| 08:30            | 17:30       |              |  |  |
| Save             |             |              |  |  |

- 2. Na stranici za podešavanje CLOCK TIMER možete odabrati traženi parametar pomoću tipke Lijevo/Desno
- Prilikom podešavanja vremena moguće je pomoću tipke Funkcija 1 prebacivati podešavanje sati i minuta, i zatim pomoću tipke Gore/Dolje mijenjati traženu vrijednost koja se postepeno mijenja duljim pridržavanjem tipke. (Na sličan način mogu se podesiti sve postavke tajmera, ukoliko nije drukčije navedeno.)
- 4. Nakon završetka podešavanja spremite postavke pritiskom na tipku Funkcija 2 (Save) . Bez spremanja u memoriju postavke neće funkcionirati.
- 5. Nakon spremanja podešenih postavki aktivirajte "Clock Timer" (Vremenski tajmer) na stranici FUNCTION (Funkcija).

#### Napomene:

- Ako trebaju biti istovremeno izvršene postavke tjednog tajmera i vremenskog tajmera, prednost imaju postavke vremenskog tajmera.
- Ako je jedinica opremljena spremnikom vode, dostupni su samo režimi "Heat" (Grijanje) te "Cool" (Hlađenje), "Heat+hot water" (Grijanje + zagrijavanje vode), "Cool+hot water" (Hlađenje + zagrijavanje vode) i "Hot water" (Zagrijavanje vode).
- Ukoliko jedinica nije opremljena spremnikom vode, dostupni su samo režimi "Heat" (Grijanje) te "Cool" (Hlađenje).
- Ako je tjedni tajmer već podešen, i ako podešeni režimi obuhvaćaju funkciju "Hot water" (Zagrijavanje vode), onda u slučaju promjene opcije "Water tank" (Spremnik vode) sa "With" (Ima) u "Without" (Nema) režim "Hot water" (Zagrijavanje vode) je automatski promijenjen u "Heat" (Grijanje), režim "Cool+hot water" (Hlađenje + zagrijavanje vode) promijenjen u "Cool" (Hlađenje) i režim "Heat+hot water" (Grijanje + zagrijavanje vode) promijenjen u "Heat" (Grijanje).

#### 2.2.14 Tajmer za podešavanje temperature (Temp. Timer)

Pomoću ove funkcije korisnik može definirati da će jedinica raditi na traženoj temperaturi u definiranim vremenskim intervalima tijekom jednog dana.

#### Upute za upotrebu:

1. Prijeđite na stranicu FUNCTION, odaberite funkciju "Temp Timer" (Tajmer za podešavanje temperature) i pritiskom na tipku OK @otvorite stranicu za podešavanje TEMP TIMER.

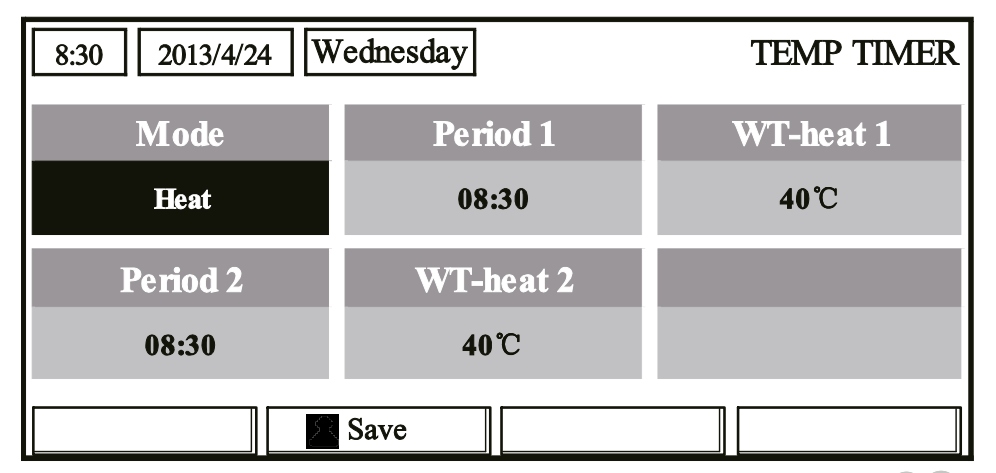

2. Na stranici za podešavanje CLOCK TIMER možete pomoću tipke Lijevo/Desno Obodabrati traženi parametar i podesiti ga pomoću tipke Gore/Dolje Obode Oboda Oboda Ob

- 3. Nakon završetka podešavanja pohranite postavke pritiskom na tipku Funkcija 2<sup>6</sup>. Bez spremanja u memoriju postavke neće funkcionirati.
- 4. Nakon spremanja postavki u memoriju, aktivirajte "Temp. Timer" (Tajmer za podešavanje temperature) na stranici FUNCTION (Funkcija).

#### Napomene:

- Ako trebaju biti istovremeno izvršene postavke tjednog tajmera i vremenskog tajmera te tajmera za podešavanje temperature, prednost ima tajmer za podešavanje temperature.
- Ova funkcija je aktivna samo ako je jedinica uključena.
- Dostupni su režimi rada jedinice "Heat" (Grijanje) i "Cool" (Hlađenje).
- Ako je vrijeme početka vremenskog perioda 2 jednako vremenu početka vremenskog perioda 1, prednost imaju postavke vremenskog perioda 2.
- Tajmer za podešavanje temperature funkcionira prema postavkama tajmera.
- Tijekom podešavanja prednost u svakom slučaju ima ručno podešena temperatura.

# 2.2.15 Tajmer solarnog sustava (Solar Timer)

Ako je priključen solarni sustav, ova funkcija određuje vrijeme rada solarnog sustava. Međutim, hoće li solarni sustav biti uključen, ovisi o razlici između temperature solarnog sustava i temperature vode u spremniku.

#### Upute za upotrebu:

1. Prijeđite na stranicu FUNCTION, odaberite funkciju "Solar Timer" (Tajmer solarnog sustava) i pritiskom na tipku OK otvorite stranicu za podešavanje SOLAR TIMER.

| 8:30 2013/4/24 W | <i>r</i> ednesday | S     | OLAR TIMER |
|------------------|-------------------|-------|------------|
| Sart time        | End time          |       |            |
| 08:30            | 17:30             |       |            |
|                  |                   |       |            |
|                  |                   |       |            |
| Minute           | Save              |       |            |
| Puni naziv       | Prikazani         | naziv | Raspon     |

| Br. | Puni naziv                          | Prikazani naziv | Raspon     | Osnovna |
|-----|-------------------------------------|-----------------|------------|---------|
| 1   | Vrijeme uključenja solarnog sustava | Start time      | 0:00–24:00 | 8:00    |
| 2   | Vrijeme gašenja solarnog sustava    | End time        | 0:00–24:00 | 18:00   |

- 2. Na stranici za podešavanje QUIET TIMER pomoću tipke Lijevo/Desno Solaberite parametar "Start time" (Vrijeme početka) ili "End time" (Vrijeme završetka) i podesite traženo vrijeme pomoću tipke Gore/Dolje (20.)
- 3. Nakon završetka podešavanja pritisnite tipku "Save" (Spremi). Zatim je na zaslonu prikazan upit, želite li stvarno spremiti postavke u memoriju. Ako da, pritisnite tipku OK . Ako ne, pritisnite tipku Poništiti/Natrag .
- 4. Nakon što su postavke spremljene u memoriju, slijedi povratak na stranicu FUNCTION, i kursor se nalazi na opciji "Quiet timer". Pomoću tipke Gore/Dolje () a možete ovaj parametar podesiti na "On" (Uključeno) ili "Off" (Isključeno).

- Aktivirani tajmer solarnog sustava ne može se deaktivirati uključivanjem/isključivanjem jedinice, ali se može deaktivirati ručno.
- U slučaju prekida napajanja u memoriji ostaju pohranjeni parametri "Start time" i "End time".
- Funkcija se može podesiti bez obzira je li jedinica uključena ili isključena.

# 2.2.16 Sušenje poda (Floor Debug)

Ova funkcija vrši redovno sušenje poda za početno uključivanje nakon ugradnje cijevi za podno grijanje. **Upute za upotrebu:** 

1. Prijeđite na stranicu FUNCTION, odaberite funkciju "Floor debug" (Sušenje poda) i pritiskom na tipku OK otvorite stranicu za podešavanje FLOOR DEBUG.

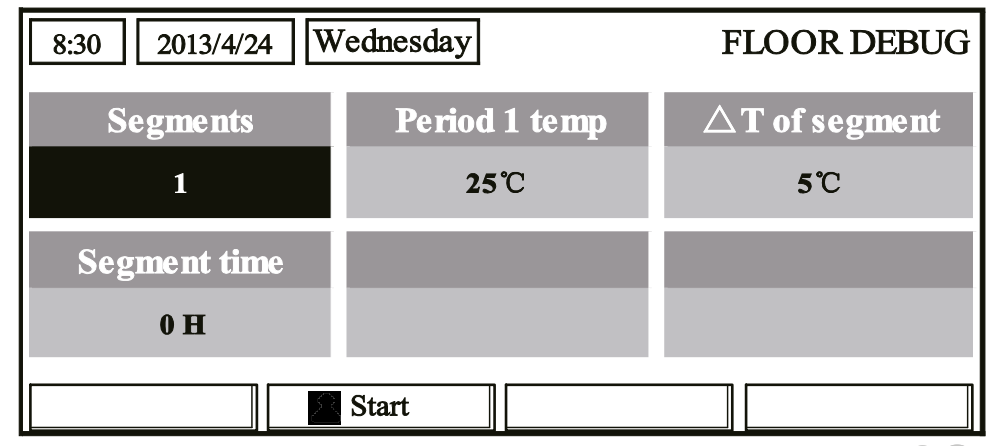

 Na stranici za podešavanje FLOOR DEBUG možete pomoću tipke Lijevo/Desno odabrati traženi parametar i podesiti ga pomoću tipke Gore/Dolje . Dostupno je podešavanje parametara "Segments" (Segmenti), "Period 1 temp" (Temperatura u prvom segmentu), "ΔT of segment" (Razlika temperatura segmenta) te "Segment time" (Vrijeme trajanja segmenta), kao što je navedeno u donjoj tablici.

| Br. | Puni naziv                                      | Prikazani naziv | Raspon   | Osnovna | Točnost |
|-----|-------------------------------------------------|-----------------|----------|---------|---------|
| 1   | Segmenti za sušenje poda                        | Segments        | 1–10     | 1       | 1       |
| 2   | Početna temperatura za sušenje poda             | Period 1 temp   | 25-35 °C | 25 °C   | 1 °C    |
| 3   | Razlika temperatura segmenta za<br>sušenje poda | ΔT of segment   | 2-10 °C  | 5 °C    | 1 °C    |
| 4   | Trajanje segmenta za sušenje poda               | Segment time    | 0–72 hod | 0       | 12 sati |

3. Nakon završetka gore navedene postavke aktivirajte ovu funkciju pritiskom na tipku Funkcija 2<sup>(C)</sup>. Zatim je na zaslonu prikazan upit "Start the Floor Debug Mode now?" (Pokrenuti režim Sušenja poda?). Ako da, pritisnite tipku OK<sup>(C)</sup>. Ako je bio aktiviran režim Predgrijavanje poda, nakon pritiska na tipku Funkcija 2<sup>(C)</sup> na zaslonu je prikazan upit "Stop the Floor Debug Mode now?" (Zaustaviti režim Sušenja poda?). Ako da, pritisnite tipku OK<sup>(C)</sup>. Ako ne, pritisnite tipku Poništiti/Natrag<sup>(C)</sup>.

- Ova funkcija se može deaktivirati samo ako je jedinica isključena. Ukoliko pokušavate promijeniti režim rada dok je jedinica uključena, na zaslonu će biti prikazana poruka "Please turn off the system first" (Prvo isključite sustav).
- Dok je aktivirana ova funkcija, jedinica se ne može uključiti niti isključiti. U takvom slučaju nakon pritiska na tipku On/Off na zaslonu će biti prikazana poruka "Please disable the Floor Debug Mode!" (Isključite režim Sušenje poda).
- Ukoliko je ova funkcija uspješno podešena, bit će aktivirane funkcije "Timer week" (Tjedni tajmer), "Clock timer" (Vremenski tajmer) i "Temp timer" (Tajmer za podešavanje temperature).
- Ako je aktiviran režim Sušenje poda, nije moguće aktivirati režime "Emergen.mode" (Režim rada u slučaju nužde), "Sanitize" (Dezinfekcija) i "Holiday mode" (Odmor). Ukoliko pokušavate aktivirati ove režime, na zaslonu će biti prikazana poruka "Please disable the Floor Debug Mode!" (Isključite režim Sušenje poda).
- U slučaju prekida napajanja ova funkcija će biti isključena, a vrijeme rada će se podesiti na nulu.
- Ako otvorite stranicu FLOOR DEBUG ova stranica ostaje prikazana, i povratak na osnovnu stranicu nije omogućen dok ne pritisnete tipku Poništiti/Natrag ili Izbornik.
- Ako je aktivirana ova funkcija, moguće je kontrolirati ciljnu temperaturu i vrijeme predgrijavanja na stranici za prikaz parametara (PARAMETER).

 Prije aktiviranja režima predgrijavanja poda provjerite da vrijeme trajanja ovog vremenskog perioda nije podešeno na nulu, u protivnom je na zaslonu prikazana poruka "Wrong Floor Debug time!" (Pogrešno vrijeme trajanja režima Sušenje poda!). U takvom slučaju pritisnite tipku OK i ispravite vrijeme.

# 2.2.17 Režim rada u slučaju nužde (Emergen. Mode)

U slučaju prekida rada kompresora iz nekog ozbiljnog razloga, ova funkcija omogućuje jedinici rad u režimu "Heat" (Grijanje) ili "Hot water" (Zagrijavanje vode) pomoću pomoćnog grijača jedinice i grijača u spremniku za vodu.

#### Upute za upotrebu:

- 1. Na stranici Parameter Set (Podešavanje parametara) podesite opciju "Mode" (Režim) na "Heat" (Grijanje) ili "Hot water" (Zagrijavanje vode).
- 2. Zatim prijeđite na stranicu s parametrom "Emergen.mode" (Režim rada u slučaju nužde), odaberite ga pomoću tipke Lijevo/Desno () i podesite ga pomoću tipke Gore/Dolje () an "On" (Uključeno) ili "Off" (Isključeno).
- 3. Ako je parametar podešen na "On" (Uklj.), indikacija "Auxiliary func." (Pomoćna funkcija) na osnovnoj stranici bit će zamijenjena indikacijom "Emergen. Mode" (Režim rada u slučaju nužde).
- 4. Ako je parametar podešen na "On" (Uklj.), ali jedinica nije u režimu "Heat" (Grijanje) niti "Hot water" (Zagrijavanje vode), na zaslonu je prikazana poruka "Wrong running mode!" (Pogrešan režim rada). U takvom slučaju pritisnite tipku OK za prelazak na stranicu za podešavanje Mode (Režim) ili pritisnite tipku Poništiti/Natrag za "Emergen. Mode" (Režim rada u slučaju nužde).

- Ukoliko jedinica izvršava funkciju "Heat" (Grijanje) u režimu rada u slučaju nužde, i ako proradi sklopka protoka ili zaštita od pregrijanja pomoćnog grijača jedinice ili ako se pojavi greška senzora temperature izlazne vode, režim rada u slučaju nužde će biti završen i ne može se aktivirati.
- Ukoliko jedinica izvršava funkciju "Hot water" (Zagrijavanje vode) u režimu rada u slučaju nužde, i ako proradi zaštita od pregrijanja grijača spremnika vode ili ako se pojavi greška senzora temperature vode u spremniku, režim rada u slučaju nužde će biti završen i ne može se aktivirati.
- U režimu rada u slučaju nužde bit će blokirana tipka On/Off , ne može se promijeniti režim rada jedinice, nije omogućeno aktiviranje režima "Quiet" (Tihi rad) i "Weather-dependent" (Rad jedinice prema vremenskim prilikama), nije moguće aktivirati funkcije "Weekly timer" (Tjedni tajmer), "Clock timer" (Vremenski tajmer) i "Temp timer" (Tajmer temperature), i ako su trenutno aktivirane, fukncije će biti deaktivirane.
- Neće biti moguće izvršiti postavke termostata u režimu rada u slučaju nužde.
- U režimu rada u slučaju nužde može se aktivirati samo režim "Heat" (Grijanje) ili "Hot water" (Zagrijavanje vode).
- Ova funkcija može se aktivirati samo dok je jedinica isključena, u protivnom će na zaslonu biti prikazana poruka "Please turn off the system first" (Prvo isključite sustav).
- U režimu rada u slučaju nužde ne mogu se aktivirati funkcije "Floor debug" (Predgrijavanje poda), "Sanitize" (Dezinfekcija) i "Holiday mode" (Odmor); ukoliko pokušavate aktivirati ove režime na zaslonu će biti prikazana poruka "Please disable the Emergency Mode!" (Isključite režim rada u slučaju nužde).
- Nakon prekida napajanja režim rada u slučaju nužde će biti standardno isključen.

# 2.2.18 Odmor (Holiday Mode)

U zimskom periodu ili kod niskih vanjskih temperatura ova funkcija omogućuje regulaciju temperature izlazne vode ili temperature u prostoriji u određenom rasponu kako ne bi došlo do zamrzavanja vode u vodovodnim instalacijama dok je korisnik odsutan.

#### Upute za upotrebu:

1. Na stranici Parameter Set (Podešavanje parametara) odaberite parametar "Holiday mode" (Odmor).

2. Pomoću tipke Gore/Dolje O podesite opciju na "On" (Uključeno) ili "Off" (Isključeno).

### Napomene:

- U režimu Odmor ne može se podesiti parametar "Mode" (Režim) i tipka On/Off je blokirana.
- Aktiviranjem režima Odmor deaktiviraju se funkcije "Timer week" (Tjedni tajmer), "Clock timer" (Vremenski tajmer) i "Temp timer" (Tajmer za podešavanje temperature).
- U režimu Odmor aktiviranjem funkcije "T-Room" (Temperatura u prostoriji) bit će podešena temperatura 15 °C, i aktiviranjem funkcije "T-Out water" (Temperatura izlazne vode) bit će podešena temperatura 30 °C.
- Režim će biti završen nakon prijema signala sa termostata (funkcija "Hlađenje" ili "Off").
- U slučaju prekida napajanja postavka ostaje zapamćena ako je prethodno spremljena u memoriju.
- Ova funkcija se može deaktivirati samo u režimu Grijanje, pod uvjetom da je jedinica isključena. Ukoliko pokušavate aktivirati funkciju dok je jedinica uključena, na zaslonu će biti prikazana poruka "Please turn off the system first" (Prvo isključite sustav). Ako je jedinica isključena, a nije u režimu "Heat" (Grijanje) na zaslonu je prikazana poruka "Wrong running mode!" (Pogrešan režim rada).
- Dok je aktiviran režim Odmor, tipka On/Off je blokirana. Ukoliko je pritisnete, na zaslonu će biti prikazana poruka "Please disable the Holiday Mode!" (Deaktivirajte režim Odmor!).
- U režimu Odmor ne mogu se aktivirati funkcije "Floor debug" (Predgrijavanje poda), "Sanitize" (Dezinfekcija) i "Emergen. mode" (Režim rada u slučaju nužde); ukoliko pokušavate aktivirati ove režime na zaslonu će biti prikazana poruka "Please disable the Holiday Mode" (Deaktivirajte režim Odmor).

# 2.2.19 Termostat (Thermostat)

Termostat, ako je instaliran, može se koristiti za regulaciju režima rada jedinice (samo režimi "Heat" (Grijanje) ili "Cool" (Hlađenje)).

#### Upute za upotrebu:

- 1. Prijeđite na stranicu FUNCTION i odaberite parametar "Thermostat" (Termostat).
- Podesite ga pomoću tipke Gore/Dolje Ana "With" (Uključeno) ili "Without" (Isključeno). Ako je funkcija uključena, upravljač funkcionira prema podešenom režimu rada termostata i nije moguće aktivirati drugi režim rada prema vlastitom izboru; ako je funkcija isključena, upravljač radi režim rada u odabranom režimu.

- Ako je aktiviran režim "Sušenje poda" ili "Režim rada u slučaju nužde", upravljač ne prima signal sa termostata.
- Ako ako je parametar "Thermostat" podešen na "On", upravljač automatski blokira neke funkcije povezane sa postavkama tajmera, i radi prema režimu podešenom termostatom. U takvom slučaju režim rada jedinice se ne može promijeniti i tipka On/Off na upravljaču je blokirana.
- U slučaju prekida napajanja postavka ostaje zapamćena ako je prethodno spremljena u memoriju.
- Stanje parametra "Thermostat" može se promijeniti samo ako je jedinica isključena.

# 2.2.20 Pomoćni grijač (Assis. Heater)

Na raspolaganju stoje tri mogućnosti za podešavanje grijača: "1" (jedan stupanj), "2" (dva stupnja) ili "Off" (Isključeno).

#### Upute za upotrebu:

Prijeđite na stranicu FUNCTION, odaberite parametar "Assistant Heater" (Pomoćni grijač) i podesite ga pomoću tipke Gore/Dolje () () na "1" (jedan stupanj), "2" (dva stupnja) ili "Off" (Isključeno).

#### Napomene:

• U slučaju prekida napajanja postavke ostaju pohranjene u memoriji.

#### 2.2.21 Drugi grijač

Može se podesiti pomoću žičanog upravljača na "With" (Ima) ili "Without" (Nema).

#### Upute za upotrebu:

Prijeđite na stranicu FUNCTION, odaberite parametar "Other Heater" (Drugi grijač) i podesite ga pomoću tipke Gore/Dolje (Ima) a "With" (Ima) ili "Without" (Nema).

#### Napomene:

• U slučaju prekida napajanja postavke ostaju pohranjene u memoriji.

#### 2.2.22 Grijač postolja (Chassis Heater)

Korisnik može odrediti treba li grijač postolja jedinice biti uključen ili isključen. Općenito je preporučljivo uključiti grijač pri niskim vanjskim temperaturama te u režimima "Heat" (Grijanje) ili "Hot water" (Zagrijavanje vode) kako ne bi dolazilo do zamrzavanja postolja jedince.

#### Upute za upotrebu:

Prijeđite na stranicu FUNCTION, odaberite parametar "Chassis Heater" i podesite ga pomoću tipke Gore/Dolje 🔽 🛆 na "On" (Uključeno) ili "Off" (Isključeno).

#### Napomene:

• U slučaju prekida napajanja postavke ostaju pohranjene u memoriji.

#### 2.2.23 Grijač u spremniku za vodu (Tank heater)

Ako je ugrađen spremnik vode, preporučljivo je aktivirati grijač spremnika. U takvom slučaju grijač spremnika prelazi u stanje mirovanja i uključuje se automatski prema konkretnom opterećenju i temperaturi okolne sredine.

#### Upute za upotrebu:

Prijeđite na stranicu FUNCTION, odaberite parametar "Tank Heater" i podesite ga pomoću tipke Gore/Dolje 🕢 🛆 na "On" (Uključeno) ili "Off" (Isključeno).

#### Napomene:

• U slučaju prekida napajanja postavke ostaju pohranjene u memoriji.

#### 2.2.24 Grijač pločastog izmjenjivača topline (Plate heater)

Korisnik može odrediti hoće li grijač pločastog izmjenjivača topline biti uključen ili isključen. Općenito je preporučljivo uključiti grijač ako je cirkulacijska crpka zaustavljena i vanjska temperatura niža od 2 °C kako ne bi došlo do zamrzavanja izmjenjivača topline.

#### Upute za upotrebu:

Prijeđite na stranicu FUNCTION, odaberite parametar "Plate Heater" i podesite ga pomoću tipke Gore/Dolje 🔿 🛆 na "On" (Uključeno) ili "Off" (Isključeno).

#### Napomene:

• U slučaju prekida napajanja postavke ostaju pohranjene u memoriji.

# 2.2.25 Zaštita od zamrzavanja solarnog sistema (Solar antifre)

Preporučljivo je aktivirati ovu funkciju ako je ugrađen solarni sustav.

# Upute za upotrebu:

Prijeđite na stranicu FUNCTION, odaberite parametar "Solar Antifre" i podesite ga pomoću tipke Gore/Dolje 🐨 🛆 na "On" (Uključeno) ili "Off" (Isključeno).

### Napomene:

• U slučaju prekida napajanja postavke ostaju pohranjene u memoriji.

# 2.2.26 Spremnik vode (Water Tank)

Može se podesiti prema stvarnim uvjetima na "With" (Ima) ili "Without" (Nema).

# Upute za upotrebu:

Prijeđite na stranicu FUNCTION, odaberite parametar "Water tank" (Spremnik vode) i podesite ga pomoću tipke Gore/Dolje Ana "With" (Ima) ili "Without" (Nema).

# Napomene:

- U slučaju prekida napajanja postavke ostaju pohranjene u memoriji.
- Ova funkcija se može izvršiti samo ako je jedinica isključena.

# 2.2.27 Senzor temperature u spremniku (Tank Sensor)

Ako je jedinica opremljena spremnikom vode, moguće je odabrati jednu ili dvije skupine senzora temperature u spremniku vode radi regulacije temperature vode u spremniku.

• Upute za upotrebu:

Prijeđite na stranicu FUNCTION, odaberite parametar "Tank sensor" (Senzor temperature u spremniku za vodu) i podesite ga pomoću tipke Gore/Dolje Ana "1" ili "2". Ukoliko jedinica nije opremljena spremnikom vode, opcija će biti rezervirana.

# Napomene:

• U slučaju prekida napajanja postavke ostaju pohranjene u memoriji.

# 2.2.28 Solarno grijanje (Solar Heater)

Može se podesiti prema stvarnim uvjetima na "With" (Ima) ili "Without" (Nema).

#### Upute za upotrebu:

Prijeđite na stranicu FUNCTION, odaberite parametar "Solar Heater" (Solarno grijanje) i podesite ga pomoću tipke Gore/Dolje (Analysia) na "With" (Ima) ili "Without" (Nema).

# Napomene:

• U slučaju prekida napajanja postavke ostaju pohranjene u memoriji.

# 2.2.29 Podešavanje podnog grijanja (Floor config)

Može se podesiti prema stvarnim uvjetima na "With" (Ima) ili "Without" (Nema).

# Upute za upotrebu:

Prijeđite na stranicu FUNCTION, odaberite parametar "Floor config" (Podešavanje podnog grijanja) i podesite ga pomoću tipke Gore/Dolje (a) na "On" (Uključeno) ili "Off" (Isključeno).

- U slučaju prekida napajanja postavke ostaju pohranjene u memoriji.
- Ako je ovaj parametar podešen na "with", temperatura vode se ne može podesiti na "High temp." (Visoka temperatura).

# 2.2.30 Podešavanje radijatora (Radia config)

Može se podesiti prema stvarnim uvjetima na "With" (Ima) ili "Without" (Nema).

#### Upute za upotrebu:

Prijeđite na stranicu FUNCTION, odaberite parametar "Radia config" (Podešavanje radijatora) i podesite ga pomoću tipke Gore/Dolje (a) na "With" (Ima) ili "Without" (Nema).

### Napomene:

- U slučaju prekida napajanja postavke ostaju pohranjene u memoriji.
- Ako je ovaj parametar podešen na "with", temperatura vode je standardno podešena na "High temp." (Visoka temperatura).

# 2.2.31 Fancoil jedinica (FCU)

Može se podesiti prema stvarnim uvjetima na "With" (Ima) ili "Without" (Nema).

# Upute za upotrebu:

Prijeđite na stranicu FUNCTION, odaberite parametar "FCU" (Fancoil jedinica) i podesite ga pomoću tipke Gore/Dolje (A) na "With" (Ima) ili "Without" (Nema).

# Napomene:

• U slučaju prekida napajanja postavke ostaju pohranjene u memoriji.

# 2.2.32 Eksterni senzor temperature (Remote Sensor)

Može se podesiti prema stvarnim uvjetima na "With" (Ima) ili "Without" (Nema).

# Upute za upotrebu:

Prijeđite na stranicu FUNCTION, odaberite parametar "Remote senzor" (Eksterni senzor temperature) i podesite ga pomoću tipke Gore/Dolje Ana "With" (Ima) ili "Without" (Nema).

# Napomene:

- U slučaju prekida napajanja postavke ostaju pohranjene u memoriji.
- Parametar "T-room Ctrl" (Regulacija prema temperaturi u prostoriji) može se podesiti samo ako je "Remote Sensor" podešen na "With".

# 2.2.33 Odzračivanje (Air removal)

Ova funkcija služi za odzračivanje vodenog kruga samo pomoću cirkulacijske crpke ako je završena ugradnja jedinice.

#### Upute za upotrebu:

Prijeđite na stranicu FUNCTION, odaberite parametar "Air removal" (Odzračivanje) i podesite ga pomoću tipke Gore/Dolje Ana "On" (Uključeno) ili "Off" (Isključeno).

# Napomene:

- U slučaju prekida napajanja podešena vrijednost ne ostaje pohranjena u memoriji.
- Ovaj parametar se može podesiti samo ako je jedinica isključena.

# 2.2.34 Adresa (Address)

Služi za identifikaciju jedinice u centralnom upravljačkom sustavu.

#### Upute za upotrebu:

Prijeđite na stranicu FUNCTION, odaberite parametar "Address" (Adresa) i podesite ga pomoću tipke Gore/Dolje

- Ovaj parametar definira adresu upravljača i služi za skupno upravljanje.
- U slučaju prekida napajanja podešena vrijednost ne ostaje pohranjena u memoriji.
- Raspon adresa je [0,125] i [127,253]
- Početna adresa za inicijalnu upotrebu je 1.

# 2.2.35 Kontrola pristupa (Gate-Controller)

Može se podesiti prema stvarnim uvjetima na "With" (Ima) ili "Without" (Nema).

#### Upute za upotrebu:

Prijeđite na stranicu FUNCTION, odaberite parametar "Gate-Controller" i podesite ga pomoću tipke Gore/Dolje 🐨 🛆 na "On" (Uključeno) ili "Off" (Isključeno).

#### Napomene:

- Ako je aktivirana ova funkcija, upravljač provjerava je li ubačena kartica u čitač kartica. Ako je kartica ubačena, upravljač radi normalno, i ako nije, upravljač isključuje jedinicu, i na zaslonu je prikazana osnovna stranica. U takvom slučaju ne funkcionira nijedna tipka na upravljaču (osim kombinacije tipki, ili je na zaslonu prikazana poruka "Keycard uninserted!" (Kartica za pristup nije ubačena!).
- U slučaju prekida napajanja podešena vrijednost ne ostaje pohranjena u memoriji.

# 2.3 Podešavanje parametara (PARAMETER)

# 2.3.1 Podešavanje korisničkih parametara (User Parameter Setting)

Na stranicama za podešavanje parametara mogu se podesiti pojedinačni parametri, na primjer temperatura izlazne vode za hlađenje, temperatura izlazne vode za grijanje, temperatura vode u spremniku itd.

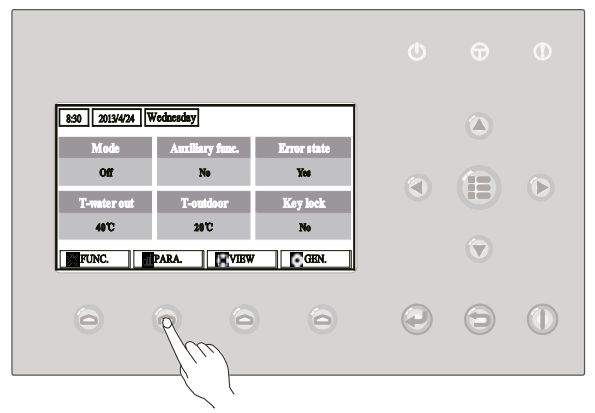

#### Upute za upotrebu:

- 1. Sa osnovne stranice moguće je prijeći na stranicu PARAMETER (Parametar) pritiskom na tipku Funkcija 2 (PARA.)
- 2. Odaberite traženi parametar na stranici za podešavanje pomoću tipke Lijevo/Desno 🕙 🕑 i zatim povećajte odnosno smanjite podešenu vrijednost pomoću tipke Gore/Dolje 🐨 🙆. Za postepenu promjenu ove vrijednosti pritisnite tipku i držite je pritisnutom.
- 3. Nakon završetka podešavanja pritisnite tipku "Save" (Spremi) . Na zaslonu će biti prikazan dijalog prozor i upit "Save settings?" (Spremiti parametar?). Za spremanje podešene vrijednosti pritisnite tipku OK . Ako ne, pritisnite tipku Poništiti/Natrag .

#### Napomene:

• Parametri čija je osnovna vrijednost ovisna o određenim uvjetima, bit će prilikom promjene ovih uvjeta podešeni na odgovarajuću osnovnu vrijednost.

| 8:30 2013/4/24 W | PARAMETER    |            |
|------------------|--------------|------------|
| WOT-Cool         | WOT-heat     | RT-Cool    |
| <b>18℃</b>       | <b>40</b> ℃  | <b>20℃</b> |
| RT-Heat          | T-water tank | T-Eheater  |
| <b>26℃</b>       | <b>50℃</b>   | 0°C        |
|                  | Save         | Next       |

#### Podešavanje korisničkih parametara

| Br. | Puni naziv                                                                                    | Prikazani naziv | Raspon (°C)                                        | Osnovna podešenost                                                                                                    |
|-----|-----------------------------------------------------------------------------------------------|-----------------|----------------------------------------------------|----------------------------------------------------------------------------------------------------|
| 1   | Temperatura izlazne vode za hlađenje                                                          | WOT-Cool        | 7–25 °C (sa FCU)<br>18–25 °C (bez FCU)             | 7 °C (sa FCU)<br>18 °C (bez FCU)                                                                                                    |
| 2   | Temperatura izlazne vode za grijanje                                                          | WOT-Heat        | 25–61 °C [Visoka temp.]<br>25-55 °C [Visoka temp.] | 45°C [Visoka temp.]<br>35 °C [Normal.]                                                                                                    |
| 3   | Temperatura u prostoriji za<br>hlađenje                                                       | RT-Cool         | 18-30 °C                                           | 24 °C                                                                                                    |
| 4   | Temperatura u prostoriji za<br>grijanje                                                       | RT-Heat         | 18-30 °C                                           | 20 °C                                                                                                    |
| 5   | Temperatura vode u spremniku                                                                  | T-water tank    | 40-80 °C                                           | 50 °C                                                                                                    |
| 6   | Vanjska temperatura za<br>uključivanje električnog grijača                                    | T-Eheater       | -22-18 °C                                          | -7 °C                                                                                                    |
| 7   | Vanjska temperatura za<br>uključivanje pomoćnog grijača                                       | T-Extraheater   | -22-18 °C                                          | -15 °C                                                                                                    |
| 8   | Najveća temperatura izlazne<br>vode na izlazu iz toplinske<br>crpke (bez električnog grijača) | T-HP Max        | 40-50 °C                                           | 50 °C                                                                                                    |
| 9   | Maksimalna temperatura vode<br>iz solarnog sustava                                            | Solarwater Max  | 50-80 °C                                           | 80 °C                                                                                                    |
| 10  | Donja granica vanjske<br>temperature u režimu grijanja<br>prema vremenskim prilikama.         | Lower AT-Heat   | -22-5 °C                                           | -20 °C                                                                                                    |
| 11  | Gornja granica vanjske<br>temperature u režimu grijanja<br>prema vremenskim prilikama.        | Upper AT-Heat   | 10-37 °C                                           | 25 °C                                                                                                    |
| 12  | Gornja granica temperature u<br>prostoriji u režimu grijanja<br>prema vremenskim prilikama.   | Upper RT-Heat   | 22-30 °C                                           | 24 °C<br>U slučaju promjene postavki<br>režima rada jedinice prema<br>vremenskim prilikama vrijednost<br>će biti promijenjena u osnovnu<br>vrijednost.                                       |
| 13  | Donja granica temperature u<br>prostoriji u režimu grijanja<br>prema vremenskim prilikama.    | Lower RT-Heat   | 18-21°C                                            | 18°C<br>U slučaju promjene postavki<br>režima rada jedinice prema<br>vremenskim prilikama vrijednost<br>će biti promijenjena u osnovnu<br>vrijednost.                                        |
| 14  | Gornja granica temperature<br>izlazne vode u režimu grijanja<br>prema vremenskim prilikama.   | Upper WT-Heat   | 56–61 °C [Visoka temp.]<br>30-55°C [Visoka temp.]  | 61 °C [Visoka temp.]<br>35 °C [Niska temp.]<br>U slučaju promjene postavki<br>režima rada jedinice prema<br>vremenskim prilikama vrijednost<br>će biti promijenjena u osnovnu<br>vrijednost. |
| 15  | Donja granica temperature<br>izlazne vode u režimu grijanja<br>prema vremenskim prilikama.    | Lower WT-Heat   | 55-58 °C [Visoka temp.]<br>25-29 °C [Visoka temp.] | 50 °C [Visoka temp.]<br>29 °C [Niska temp.]<br>U slučaju promjene postavki<br>režima rada jedinice prema<br>vremenskim prilikama vrijednost<br>će biti promijenjena u osnovnu<br>vrijednost. |
| 16  | Donja granica vanjske<br>temperature u režimu hlađenja,<br>prema vremenskim prilikama.        | Lower AT-Cool   | 8-25 °C                                            | 25 °C                                                                                                    |
| 17  | Gornja granica vanjske<br>temperature u režimu hlađenja,<br>prema vremenskim prilikama.       | Upper AT-Cool   | 26-50 °C                                           | 40 °C                                                                                                    |
| 18  | Gornja granica temperature u<br>prostoriji u režimu hlađenja,<br>prema vremenskim prilikama.  | Upper RT-Cool   | 24-30 °C                                           | 27 °C                                                                                                    |
| 19  | Donja granica temperature u<br>prostoriji u režimu hlađenja,<br>prema vremenskim prilikama.   | Lower RT-Cool   | 18-23 °C                                           | 22 °C                                                                                                    |

| 20 | Gornja granica temperature<br>izlazne vode u režimu<br>hlađenja, prema vremenskim<br>prilikama. | Upper WT-Cool   | 15–25 °C (sa FCU)<br>22–25 °C (bez FCU) | 15° C (sa FCU)<br>23 °C (bez FCU) |
|----|-------------------------------------------------------------------------------------------------|-----------------|-----------------------------------------|-----------------------------------|
| 21 | Donja granica temperature<br>izlazne vode u režimu<br>hlađenja, prema vremenskim<br>prilikama.  | Lower RT-Cool   | 7–14 °C (sa FCU)<br>18–21 °C (bez FCU)  | 7° C (sa FCU)<br>18 °C (bez FCU)  |
| 22 | Odstupanje temperature za<br>hlađenje                                                           | ΔΤ-Cool         | 2-10 °C                                 | 5 °C                              |
| 23 | Odstupanje temperature za<br>grijanje                                                           | ΔT-Heat         | 2-10 °C                                 | 10 °C                             |
| 24 | Odstupanje temperature za<br>zagrijavanje vode                                                  | ΔT-hot water    | 2-8 °C                                  | 5 °C                              |
| 25 | Variranje temperature u<br>prostoriji                                                           | ΔT-Room temp    | 1-5 °C                                  | 2 °C                              |
| 26 | Vrijeme rada                                                                                    | Run time        | 1–10 min                                | 3 min (sa FCU)<br>5 min (bez FCU) |
| 27 | Razlika temperatura za<br>uključivanje solarnog sustava                                         | T-Solar start   | 10-30 °C                                | 15 °C                             |
| 28 | Najveća temperatura solarnog kolektora                                                          | SL- battery Max | 90-130 °C                               | 110 °C                            |

FCU: Fancoil jedinica

# 2.4 Prikaz informacija o stanju jedinice (VIEW)

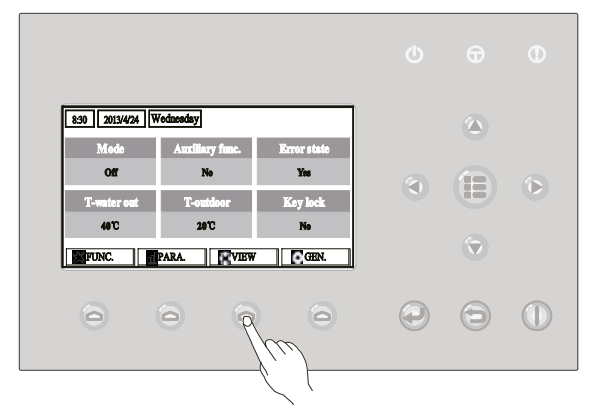

Na stranici VIEW korisnik može pregledavati informacije kao što su stanje jedinice, tehnički parametri, kvarovi, verzija žičanog upravljača itd.

#### Upute za upotrebu:

Sa osnovne stranice moguće je prijeći na stranicu VIEW (Prikaz) pritiskom na tipku Funkcija 3 (VIEW)

| 8:30 2013/4/24 W | VIEW      |       |
|------------------|-----------|-------|
| Status           | Parameter | Error |
| Enter            | Enter     | Enter |
| Version          |           |       |
| Enter            |           |       |
| Enter            |           |       |

# 2.4.1 Prikaz stanja jedinice (STATUS)

Na stranicama za prikaz stanja korisnik može provjeriti stanje jedinice, na primjer je li uključen ili isključen kompresor, cirkulacijska crpka, funkcija odmrzavanja itd.

#### Upute za upotrebu:

- 1. Na stranici VIEW odaberite opciju "Status" (Stanje) i zatim pritisnite tipku OK Za prelazak na stranicu STATUS.
- 2. Na stranici STATUS moguće je provjeriti stanje pojedinačnih dijelova sustava.

| 8:30 2013/4/24 W | STATUS   |             |  |
|------------------|----------|-------------|--|
| Compressor       | Fan 1    | Fan 2       |  |
| Off              | Off      | Off         |  |
| IDU-WP           | Solar-WP | Tank heater |  |
| Off              | Off      | Off         |  |
|                  | ■ Next   |             |  |

#### Dijelovi, koji mogu biti prikazani

| Puni naziv                                        | Prikazani naziv | Stanje                                                     |
|---------------------------------------------------|-----------------|------------------------------------------------------------|
| Radno stanje kompresora                           | Compressor      | On (uključeno) / Off (isključeno)                          |
| Radno stanje ventilatora 1                        | Fan 1           | On (uključeno) / Off (isključeno)                          |
| Radno stanje ventilatora 2                        | Fan 2           | On (uključeno) / Off (isključeno)                          |
| Cirkulacijska crpka jedinice                      | HP-pump         | On (uključeno) / Off (isključeno)                          |
| Radno stanje cirkulacijske crpke solarnog sustava | SL-pump         | On (uključeno) / Off (isključeno)                          |
| Cirkulacijska crpka jedinice                      | Swimming-pump   | On (uključeno) / Off (isključeno)                          |
| Radno stanje grijača spremnika                    | Tank heater     | On (uključeno) / Off (isključeno)                          |
| Radno stanje 3-putnog ventila 1                   | 3-way valve 1   | On (uključeno) / Off (isključeno)                          |
| Radno stanje 3-putnog ventila 2                   | 3-way valve 2   | On (uključeno) / Off (isključeno)                          |
| Radno stanje grijača kompresora                   | Crankc.heater   | On (uključeno) / Off (isključeno)                          |
| Radno stanje grijača postolja jedinice            | Chassis heater  | On (uključeno) / Off (isključeno)                          |
| Grijač pločastog izmjenjivača topline             | Plate heater    | On (uključeno) / Off (isključeno)                          |
| Odmrzavanje                                       | Defrost         | On (uključeno) / Off (isključeno)                          |
| Povrat ulja                                       | Oil return      | On (uključeno) / Off (isključeno)                          |
| Termostat                                         | Thermostat      | Off (Isključeno) / Cool<br>(Hlađenje) / Heat (Grijanje)    |
| Radno stanje pomoćnog grijanja                    | Assist. Heater  | On (uključeno) / Off (isključeno)                          |
| Radno stanje 2-putnog ventila 1                   | 2-way valve 1   | On (uključeno) / Off (isključeno)                          |
| Radno stanje 2-putnog ventila 2                   | 2-way valve 2   | On (uključeno) / Off (isključeno)                          |
| Kontrola pristupa (čitač kartica)                 | Doorguard       | Card in (Kartica ubačena) /<br>Card out (Kartica izvučena) |
| LED indikator uključenja                          | Operation LED   | On (uključeno) / Off (isključeno)                          |
| LED indikator kvara                               | Error LED       | On (uključeno) / Off (isključeno)                          |
| Radno stanje 4-putnog ventila                     | 4-way valve     | On (uključeno) / Off (isključeno)                          |
| Elektromagnetski ventil za povećanje entalpije    | En.valve        | On (uključeno) / Off (isključeno)                          |
| Pomoćni grijač 1 toplinske crpke                  | HP-heater 1     | On (uključeno) / Off (isključeno)                          |
| Pomoćni grijač 2 toplinske crpke                  | HP-heater 2     | On (uključeno) / Off (isključeno)                          |
| Zaštita od zamrzavanja solarnog sustava           | SL-Antifreez    | Enabled (Dopušteno) / Disabled                             |

|                                        |              | (Onemogućeno)                                |
|----------------------------------------|--------------|----------------------------------------------|
| Zaštita od zamrzavanja toplinske crpke | HP-Antifreez | Enabled (Dopušteno) / Disabled (Onemogućeno) |

# 2.4.2 Prikaz parametara (PARAMETER)

Na stranicama za prikaz parametara korisnik može pratiti važne radne parametre kao što su na primjer vanjska temperatura, temperatura na usisu, temperatura na izlazu, temperatura ulazne vode, temperatura izlazne vode itd.

# Upute za upotrebu:

- 1. Na stranici VIEW odaberite opciju "Parameter" (Parametar) i zatim pritisnite tipku OK Za prelazak na stranicu PARAMETER.
- 2. Na stranici PARAMETER korisnik može pregledavati pojedinačne parametre.

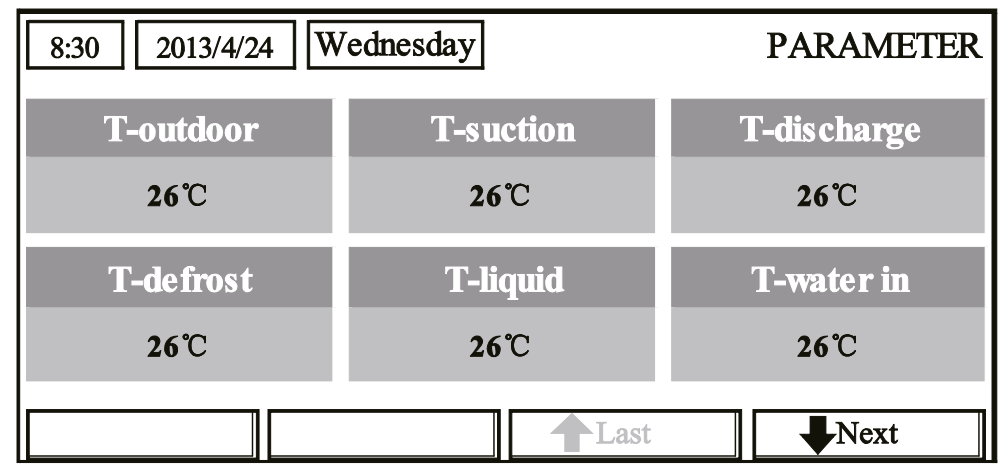

| Br. | Puni naziv                                                         | Prikazani naziv |
|-----|--------------------------------------------------------------------|-----------------|
| 1   | Vanjska temperatura                                                | T-outdoor       |
| 2   | Temperatura na usisu                                               | T-suction       |
| 3   | Temperatura na izlazu                                              | T-discharge     |
| 4   | Temperatura odmrzavanja                                            | T-defrost       |
| 5   | Temperatura vode koja ulazi u pločasti izmjenjivač topline         | T-water in PE   |
| 6   | Temperatura vode koja izlazi iz pločastog izmjenjivača topline     | T-waterout PE   |
| 7   | Temperatura vode koja izlazi iz električnog grijača                | T-waterout EH   |
| 8   | Podešena temperatura vode u spremniku                              | T-tank ctrl.    |
| 9   | Trenutna temperatura vode u spremniku                              | T-tank display  |
| 10  | Temperatura u prostoriji izmjerena vanjskim senzorom               | T-remote room   |
| 11  | Temperatura ulazne vode solarnog sustava                           | T-SL water I    |
| 12  | Temperatura izlazne vode solarnog sustava                          | T-SL water O    |
| 13  | Temperatura solarnog kolektora                                     | T-SL battery    |
| 14  | Temperatura vode u bazenu                                          | T-Swimming      |
| 15  | Temperatura vode na ulazu u bazen                                  | T-Swimming in   |
| 16  | Temperatura vode na izlazu iz bazena                               | T-Swimming out  |
| 17  | Tlak na izlazu                                                     | Dis.pressure    |
| 18  | Tlak za povećanje entalpije                                        | En.pressure     |
| 19  | Tlak na usisu                                                      | Su.pressure     |
| 20  | Ciljna temperatura u režimu upravljanja prema vremenskim prilikama | T-auto mode     |
| 21  | Ciljna temperatura za predgrijavanje poda                          | T-floor debug   |
| 22  | Vremenski interval za predgrijavanje poda                          | Debug time      |

# 2.4.3 Prikaz grešaka (ERROR)

Na stranicama za Prikaz grešaka korisnik može pregledavati poruke o greškama i kvarovima.

#### Upute za upotrebu:

- 1. Na stranici VIEW odaberite opciju, Error" (Greška) i zatim pritisnite tipku OK za prelazak na stranicu ERROR.
- 2. Na stranici ERROR korisnik može pregledavati listu grešaka.

| 8:30 2013/4/24 We | ERROR         |                |  |
|-------------------|---------------|----------------|--|
| Error 1           | Error 2       | Error 3        |  |
| Ambient sensor    | Cond. sensor  | Disch. sensor  |  |
| Error 4           | Error 5       | Error 6        |  |
| Suction sensor    | Outdoor fan   | Comp. overload |  |
|                   | <b>†</b> Last | Next           |  |

#### Napomene:

U dijalog prozoru greške su prikazane u realnom vremenu. Za primjer uzmimo grešku Error 2 na gornjoj slici. Otklonjena greška nestaje sa liste grešaka i umjesto nje se pojavljuje greška Error 3, nakon koje slijede ostale greške.

Ako je broj grešaka veći od 6, za prikaz ostalih grešaka možete pregledavati stranice pomoću tipki "Last" (Posljednja) i "Next" (Sljedeća).

U slučaju bilo koje od sljedećih grešaka: "IDU auxiliary heater 1 error" (Greška grijača 1 jedinice), "IDU auxiliary heater 2 error" (Greška grijača 2 jedinice), "Water tank heater error" (Greška grijača spremnika) čuje se zvučni signal upozorenja koji traje do otklanjanja uzroka greške.

Za pregled grešaka, vidi donju tablicu.

| Br. | Puni naziv                                                          | Prikazani naziv | Kodovi<br>kvarova |
|-----|---------------------------------------------------------------------|-----------------|-------------------|
| 1   | Greška senzora vanjske temperature                                  | Ambient sensor  | F4                |
| 2   | Greška senzora temperature odmrzavanja                              | Defro. sensor   | d6                |
| 3   | Greška senzora temperature na izlazu                                | Disch. sensor   | F7                |
| 4   | Greška senzora temperature na usisu                                 | Suction sensor  | F5                |
| 5   | Greška ventilatora vanjske jedinice                                 | Outdoor fan     | EF                |
| 6   | Interna zaštita od preopterećenja kompresora                        | Comp. overload  | H3                |
| 7   | Zaštita od visokog tlaka                                            | High pressure   | E1                |
| 8   | Zaštita od niskog tlaka                                             | Low pressure    | E3                |
| 9   | Zaštita od visokog tlaka na izlazu                                  | Hi-discharge    | E4                |
| 10  | Zaštita od curenja rashladnog sredstva                              | Refri-loss      | P2                |
| 11  | Cirkulacijska crpka jedinice                                        | HP-pump         | E0                |
| 12  | Zaštita cirkulacijske crpke solarnog sustava                        | SL-pump         | EL                |
| 13  | Zaštita cirkulacijske crpke bazena                                  | Swimming-pump   |                   |
| 14  | Neispravna podešenost regulatora snage                              | Capacity DIP    | c5                |
| 15  | Prekid veze između unutarnje i vanjske jedinice                     | ODU-IDU Com.    | E6                |
| 16  | Prekid veze upravljačkog modula                                     | Drive com.      |                   |
| 17  | Greška senzora visokog tlaka                                        | HI-pre. sens.   | FC                |
| 18  | Greška senzora za povećanje entalpije                               | En. sensor      | F8                |
| 19  | Greška senzora niskog tlaka                                         | LOW-pre. Sens.  | dl                |
| 20  | Greška senzora temperature vode koja izlazi iz izmjenjivača topline | Temp-HELW       | F9                |

| 21 | Greška senzora temperature vode koja izlazi iz pomoćnog grijača               | Temp-AHLW       | dH |  |
|----|-------------------------------------------------------------------------------|-----------------|----|--|
| 22 | Greška senzora temperature cijevi rashladne tečnosti                          | F1              |    |  |
| 23 | Greška senzora temperature vode koja ulazi u izmjenjivač topline Temp-HEEW    |                 |    |  |
| 24 | Greška senzora temperature 1 u spremniku vode                                 | Tank sens. 1    | FE |  |
| 25 | Greška senzora temperature 2 u spremniku vode                                 | Tank sens. 2    |    |  |
| 26 | Temperatura ulazne vode solarnog sustava                                      | T-SL water out  |    |  |
| 27 | Temperatura izlazne vode solarnog sustava                                     | T-SL water in   | FH |  |
| 28 | Senzor temperature solarnog sustava                                           | T-solar battery | FF |  |
| 29 | Senzor temperature vode na ulazu u bazen                                      | T-Swimming in   |    |  |
| 30 | Senzor temperature vode na izlazu iz bazena                                   | T-Swimming out  |    |  |
| 31 | Senzor temperature vode u bazenu                                              | T-Swimming      |    |  |
| 32 | Eksterni senzor temperature u prostoriji 1                                    | T-Remote Air1   | F3 |  |
| 33 | Eksterni senzor temperature u prostoriji 2                                    | T-Remote Air2   |    |  |
| 34 | Sklopka protoka toplinske crpke                                               | HP-Water SW     | EC |  |
| 35 | Sklopka protoka solarnog sustava                                              | SL-Water SW     | F2 |  |
| 36 | Sklopka protoka bazena                                                        | SW-Water SW     | F1 |  |
| 37 | Zaštita od pregrijanja pomoćnog grijača 1                                     | Auxi. heater 1  | EH |  |
| 38 | Zaštita od pregrijanja pomoćnog grijača 2                                     | Auxi. heater 2  | EH |  |
| 39 | Zaštita od pregrijanja grijača spremnika vode                                 | AuxiWTH         | EH |  |
| 40 | Podnapon na DC međukrugu ili pad napona                                       | DC under-vol.   | PL |  |
| 41 | Prenapon na DC međukrugu                                                      | DC over-vol.    | PH |  |
| 42 | AC prekostrujna zaštita (ulaz)                                                | AC curr. pro.   | PA |  |
| 43 | Greška IPM                                                                    | IPM defective   | H5 |  |
| 44 | Greška PFC                                                                    | FPC defective   | HC |  |
| 45 | Greška kod pokretanja                                                         | Start failure   | LC |  |
| 46 | Ispad faze                                                                    | Phase loss      | LD |  |
| 47 | Reset upravljačkog modula                                                     | Driver reset    | P6 |  |
| 48 | Preopterećenje kompresora                                                     | Com. over-cur.  | P0 |  |
| 49 | Prekoračenje brzine                                                           | Overspeed       | P5 |  |
| 50 | Greška kruga senzora ili greška senzora struje                                | Current sen.    | LF |  |
| 51 | Prekid sinhronizacije                                                         | Desynchronize   | PC |  |
| 52 | Blokada kompresora                                                            | Comp. stalling  | H7 |  |
| 53 | Prekid veze                                                                   | drive-main com. | LE |  |
| 54 | Pregrijan hladnjak IPM ili PFC modul                                          | Overtempmod.    | P8 |  |
| 55 | Greška senzora temperature hladnjaka IPM ili PFC modula                       | T-mod. sensor   | P7 |  |
| 56 | Ispad struje punjenja                                                         | Charge circuit  | Pu |  |
| 57 | Neispravan izmjenični napon na ulazu                                          | AC voltage      | PP |  |
| 58 | Greška senzora temperature upravljačkog modula                                | Temp-driver     | PF |  |
| 59 | Zaštita AC sklopnika ili greška prolaza kroz nulu                             | AC contactor    | P9 |  |
| 60 | Zaštita kod toplinskog drifta                                                 | Temp. drift     | PE |  |
| 61 | Zaštita priključka senzora struje (senzor struje nije priključen na fazu U/V) | Sensor con.     | PD |  |
| 62 | Prekid veze s vanjskom jedinicom                                              | ODU Com.        | E6 |  |
| 63 | Prekid veze s unutarnjom jedinicom                                            | IDU Com.        | E6 |  |
| 64 | Prekid veze s upravljačkim modulom                                            | Driver Com.     | E6 |  |
| 65 | Pregrijanje solarnog sustava                                                  | Solarsuperheat  | F6 |  |

# 2.4.4 Prikaz verzije (VERSION)

Korisnik može utvrditi verziju programa i protokola na stranici za prikaz verzije.

#### Upute za upotrebu:

- 1. Na stranici VIEW odaberite opciju "Version" (Verzija) i zatim pritisnite tipku OK za prelazak na stranicu VERSION.
- 2. Na stranici VERSION prikazana je verzija programa i protokola.

| 8:30 2013/4/24 W | VERSION  |  |
|------------------|----------|--|
| Program          | Protocol |  |
| V 10             | V 10     |  |
|                  |          |  |
|                  |          |  |
|                  |          |  |

# 2.5 Osnovne postavke (GENERAL SET)

Na stranicama za podešavanje osnovnih parametara korisnik može podesiti osnovne parametre kao što su jedinica temperature, jezik, uključivanje/isključivanje memorije, vrijeme i datum itd.

|   | 3 |   | $\triangleright$ |
|---|---|---|------------------|
|   |   |   |                  |
| ) | • | Ξ |                  |
| 3 |   | 9 |                  |

#### Upute za upotrebu:

Ako je na zaslonu prikazana osnovna stranica, pritiskom na tipku Funkcija 4 (GEN) bit će prikazana stranica GENERAL SET (Osnovne postavke). Na ovoj stranici mogu se podesiti parametri "Temp. unit" (Jedinica temperature), "Language" (Jazik), "On/off memory" (Uključivanje/isključivanje memorije), "Time & Date" (Vrijeme i datum), "Beeper" (Dojavljivač) i "Back light" (Pozadinsko svjetlo) kao što je prikazano na donjoj slici.

| 8:30 2013/4/24 W | GENERAL SET |               |  |  |
|------------------|-------------|---------------|--|--|
| Temp. unit       | Language    | On/off memory |  |  |
| Celsius          | English     | On            |  |  |
| Time&Date        | Beeper      | Back light    |  |  |
| Enter            | Off         | Lighted       |  |  |
|                  |             |               |  |  |

| Br. | Puni naziv                    | Prikazani naziv | Raspon                                                   | Osnovna                          | Napomene                                                                                                    |
|-----|-------------------------------|-----------------|----------------------------------------------------------|----------------------------------|----------------------------------------------------------------------------------------------------|
| 1   | Jedinica<br>temperature       | Temp. unit      | Celsius/Fahrenheit                                       | Celsius                          | 1                                                                                                    |
| 2   | Jezik                         | Language        | 中文 /Engleski                                             | Engleski                         | 1                                                                                                    |
| 3   | Uklj./Isklj.<br>memorije      | On/off memory   | On (uključeno) / Off<br>(isključeno)                     | On (uključeno)                   | 1                                                                                                    |
| 4   | Vrijeme i datum               | Time&Date       | 1                                                        | /                                | 1                                                                                                    |
| 5   | Dojavljivač                   | Beeper          | On (uključeno) / Off<br>(isključeno)                     | On (uključeno)                   | /                                                                                                    |
| 6   | Pozadinsko<br>svjetlo zaslona | Back light      | Lighted (Upaljeno) /<br>Energy save (Ušteda<br>energije) | Energy save<br>(Ušteda energije) | "Lighted": Pozadinsko<br>svjetlo je trajno upaljeno<br>"Energy save": Pozadinsko<br>svjetlo se gasi ako tijekom<br>1 minute ne pritisnite bilo<br>koju tipku, i pali se<br>pritiskom na bilo koju tipku. |

# 2.5.1 Vrijeme i datum (Time&Date)

# Upute za upotrebu:

- Ako je na zaslonu prikazana osnovna stranica, pritiskom na tipku "GEN" (Funkcija 4) otvara se 1. stranica GENERAL SET (Osnovne postavke). Na ovoj stranici odaberite opciju "Time & Date" (Vrijeme i datum). Za prelazak na stranicu "Time & Date" pritisnite tipku OK.
- Promijenite postavke pomoću tipki Gore/Dolje A. Nakon završetka podešavanja pritisnite tipku "Save" (Spremi). Zatim je na zaslonu prikazan upit, želite li stvarno spremiti postavke u memoriju. Ako da, pritisnite tipku OK Ako ne, pritisnite tipku Poništiti/Natrag . Nakon spremanja postavki sustav aktualizira vrijeme i datum, ove vrijednosti su prikazane u lijevom gornjem kutu zaslona na daljinskom upravljaču.

| 8:30 2013/4/24 W | Vednesday | Time&Date |
|------------------|-----------|-----------|
| Year             | Mounth    | Day       |
| 2013             | 4         | 25        |
| Hour             | Minute    |           |
| 16               | 35        |           |
|                  | Save      |           |

# 2.6 Blokada tipki (Key lock)

Ova funkcija se može aktivirati i deaktivirati pomoću žičanog upravljača. Ako je funkcija aktivirana, upravljač ne reagira na pritisak bilo koje tipke.

#### Upute za upotrebu:

Dok je na zaslonu prikazana osnovna stranica, pritisnite istovremeno tipke Gore/Dolje () i držite ih pritisnutim 5 sekundi. Na ovaj način je moguće aktivirati ili deaktivirati funkciju blokade tipki. Ako je funkcija aktivirana, upravljač ne reagira na pritisak bilo koje tipke. Na osnovnoj stranici i standby stranici pored opcije "Key lock" prikazano je "Yes".

| 8:30 2013/4/24 Wednesday |                 |             |  |  |  |  |
|--------------------------|-----------------|-------------|--|--|--|--|
| Mode                     | Auxiliary func. | Error state |  |  |  |  |
| Off                      | No              | Yes         |  |  |  |  |
| T-water out              | T-outdoor       | Key lock    |  |  |  |  |
| <b>40℃</b>               | 20°C            | Yes         |  |  |  |  |
| FUNC.                    | PARA.           | GEN.        |  |  |  |  |

# NAPOMENA O ZAŠTITI ŽIVOTNE SREDINE

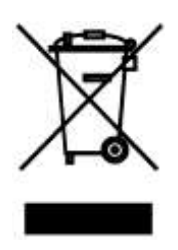

Ovaj proizvod, nakon isteka njegovog vijeka trajanja, ne smije da bude likvidiran kao normalni kućni otpad, nego ga morate odvesti do specijaliziranog mjesta za reciklaciju električnih i elektronskih uređaja. Ovaj simbol na proizvodu u uputama o korištenju ili na omotu ukazuje na ovaj potreban način postupanja pri likvidaciji. Materijali su pogodni za reciklaciju prema svojim odgovarajućim simbolima. Obnavljanjem korištenja, reciklacijom materijala ili drugom formom reciklacije starih potrošača doprinosite na značajan način do zaštite naše životne sredine. Ukoliko niste upućeni, pitajte molimo Vas na vašem mjesnom uredu, gdje je najbliže mjesto za skupljanje takve vrste otpada.

# PROIZVOĐAČ

SINCLAIR CORPORATION Ltd. 1-4 Argyll St. London W1F 7LD Great Britain

www.sinclair-world.com

Uređaj je bio proizveden u Kini (Made in China).

# ZASTUPNIK, SERVIS

SINCLAIR d.o.o. Sv. Mateja 21 10 000 Zagreb Hrvatska

Tel.: +385 1 6608 009 Tel. servis: +385 1 6608 010 Fax: +385 1 6608 021 Fax servis: +385 1 6608 021

www.sinclair-solutions.com Prodaja: prodaja@sinclair.hr Servis: info@sinclair.hr

CE